## **Sleep Program Overview**

**Prominence Health Plan** 

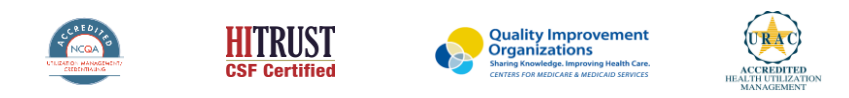

©2022 eviCore healthcare. All Rights Reserved. This presentation contains CONFIDENTIAL and PROPRIETARY information.

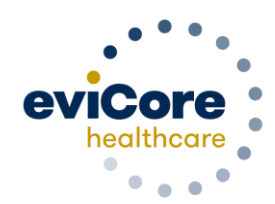

### Agenda

- Program Overview
- Submitting Requests
- Prior Authorization Outcomes, Special Considerations, and Post Decision
   Options
- Provider Portal Overview
- Additional Provider Portal Features
- Provider Resources
- Q & A

# **Program Overview**

### **Prominence Health Plan Prior Authorization Services**

eviCore healthcare (eviCore) will begin accepting prior authorization requests for cardiology and radiology services on October 24, 2016 for dates of service November 1, 2016 and now expand this to include southern Nevada's HMO/POS/POS membership effective April 1, 2018.

| Applicable Membership:                                      | Prior authorization applies to the following services: | Prior authorization does NOT apply to services performed in: |
|-------------------------------------------------------------|--------------------------------------------------------|--------------------------------------------------------------|
| Commercial HMO                                              | Outpatient or Home Based                               | Emergency Room Services                                      |
| Commercial PPO                                              | Medically Necessary                                    | Observation Services                                         |
| Commercial POS                                              | Elective / Non-emergent                                | Inpatient Stays                                              |
| <ul> <li>Members who <u>do not</u> require prior</li> </ul> |                                                        | Home Health                                                  |
| authorization: Medicare                                     |                                                        |                                                              |

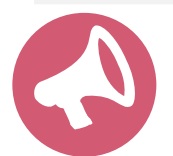

It is the responsibility of the **ordering provider** to request prior authorization approval for services.

### **Sleep Management Program Components**

#### The Sleep Program consists of the following:

- Prior authorization for diagnostic Sleep Testing
- Prior authorization for PAP therapy devices and supplies
- PAP Therapy Compliance monitoring

#### Prior authorization required for:

- 95806/G0399 Home Sleep Testing
- 95807/95808/95810 Attended Polysomnography (PSG)
- 95811 Attended Polysomnography with PAP titration
- 95805 Multiple Sleep Latency Test (MSLT)
- E0470/E0471/E0601 PAP Therapy devices
- A4604, A7027, and A7046 PAP supply codes
- E0561 and E0562 PAP Therapy humidifiers

To find a **complete list** of Sleep CPT codes that require prior authorization through eviCore, please visit:

https://www.evicore.com/resources/healthplan/prominence

## **Sleep Study**

### Site of Service Authorization

### **Sleep Study Referral Workflow**

 eviCore's Clinical Pathways direct to the appropriate site of service or treatment based on the information gathered from the referring provider

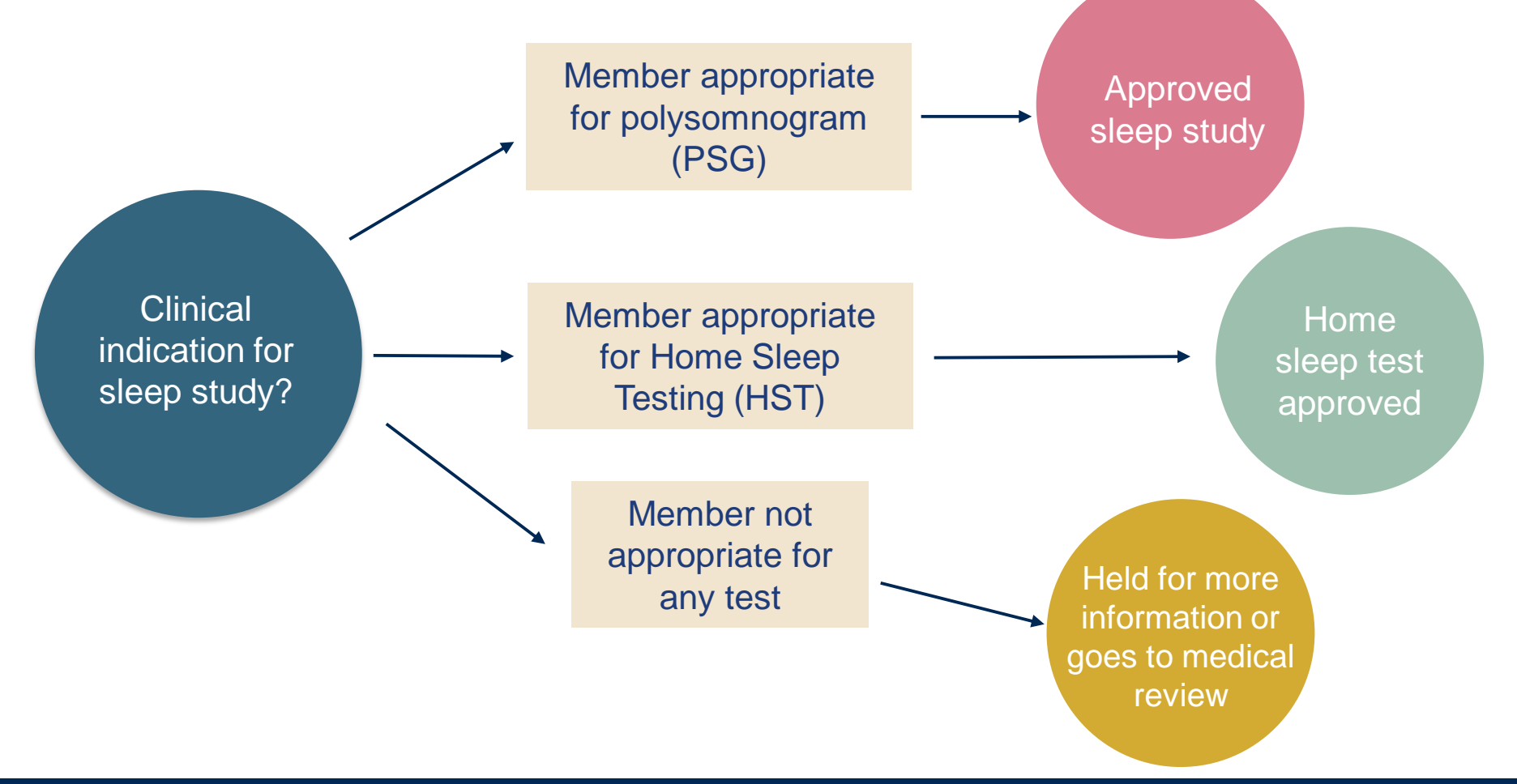

### **Sleep Study Site of Service Authorization**

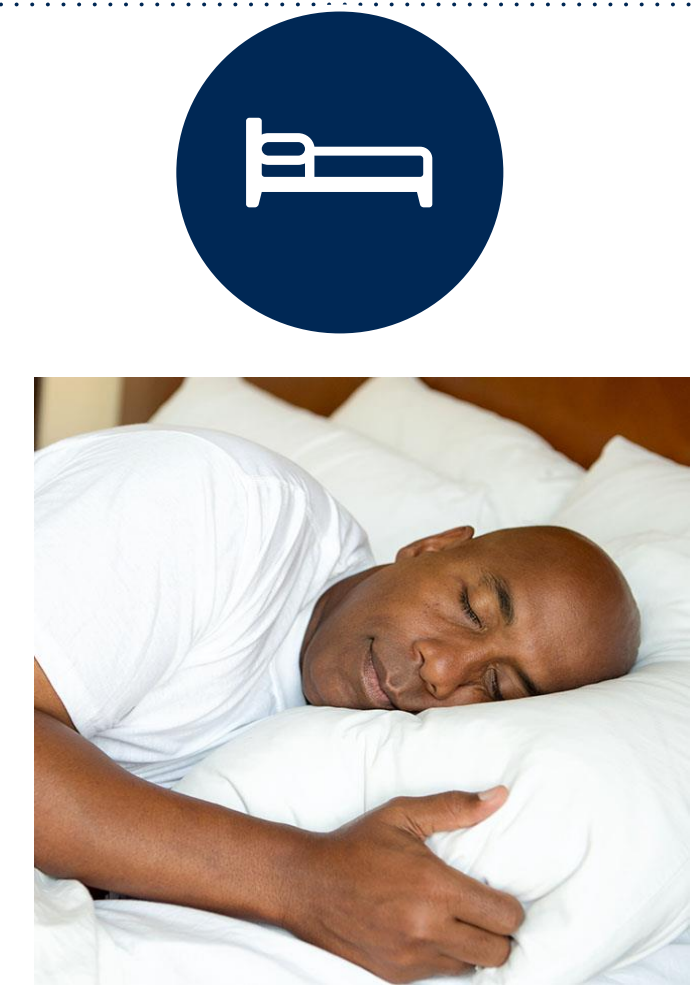

- Sleep Study testing that meets medical necessity for the appropriate site of service will be authorized by eviCore
- What happens if an attended sleep study is requested, but Home Sleep Testing (HST) is more appropriate?
  - If the member meets medical appropriateness criteria for a HST, an authorization for an attended study will **not** be given.
  - The ordering clinician will be offered the choice to **suspend** the request for an attended study in favor of a HST.
  - If the provider selects the HST option, the CPT code will be changed to G0399/95806 and the HST will be **approved.**
  - If the provider does **not** select the HST option, the case will go to medical review and could lead to an **adverse determination** of the requested attended sleep study.

### **Sleep Study – Clinical Guidelines Summary**

**Home Sleep Test** The patient must be physically able to perform the Home sleep test. The patient must have the mobility, dexterity and cognitive ability to use the available equipment safely at home AND have the ability to follow instructions. Home Sleep Study HST is the **preferred study**.

In Lab Indications The patient DOES NOT have the mobility, dexterity or cognitive ability to use the available equipment safely at home and the ability to follow instructions or HST has been attempted and is inconclusive. There must be at least one suspected or known **co-morbid** diagnosis.

**Multiple Sleep Latency Testing** The patient MUST have had a prior sleep study to either diagnose OR rule out Obstructive Sleep apnea before advanced testing will be considered.

**Repeat Sleep Testing** The patient MUST be compliant with the current treatment. Repeat testing is generally not necessary to supply new PAP equipment.

To access the Clinical Guidelines, please visit: eviCore Sleep Management Clinical Guidelines

#### **Sleep Management Worksheet**

| evi      | core healthcare                                                                                         | PH#: 888-511-0401                                                        | ١                        | Vebsite: ww    | w.eviCore.com        |  |  |  |  |  |
|----------|----------------------------------------------------------------------------------------------------|--------------------------------------------------------------------------|--------------------------|----------------|----------------------|--|--|--|--|--|
| _        |                                                                                                    | (The following form must be filled out completely for all sleep testing) |                          |                |                      |  |  |  |  |  |
| Patient  | Patient Name:                                                                                           |                                                                          |                          |                |                      |  |  |  |  |  |
|          | DOB:                                                                                                    |                                                                          |                          |                |                      |  |  |  |  |  |
|          | Insurance Plan:                                                                                         |                                                                          | Member ID:               |                |                      |  |  |  |  |  |
|          | Epworth Sleepiness Sc                                                                                   | ore (ESS, see page 4 ):                                                  | ):                       |                |                      |  |  |  |  |  |
|          | BMI.                                                                                                    | Height.                                                                  | we                       | igni.          |                      |  |  |  |  |  |
| cian     | Ordering Physician Nar                                                                                  | ne:                                                                      | MD                       | NPI #:         |                      |  |  |  |  |  |
| ysi      | Physician Address:                                                                                      |                                                                          |                          |                |                      |  |  |  |  |  |
| <u>a</u> | City:                                                                                                   | State:                                                                   |                          |                | ZIP:                 |  |  |  |  |  |
| 1        | a. Study Requested                                                                                      |                                                                          |                          |                |                      |  |  |  |  |  |
|          | Home Sleep Test (G0399)                                                                                 |                                                                          |                          |                |                      |  |  |  |  |  |
|          | Split Sleep Study (95811)                                                                               |                                                                          |                          |                |                      |  |  |  |  |  |
|          | Polysomnography                                                                                         | Polysomnography - Attended (95810)                                       |                          |                |                      |  |  |  |  |  |
|          | PAP Titration or F                                                                                      | e-titration (95811)                                                      |                          |                |                      |  |  |  |  |  |
|          | b. Has the member had a sleep study in the past? If yes, please complete sections<br>(5) and (6) below. |                                                                          |                          |                |                      |  |  |  |  |  |
|          | c. If a facility study is checked, but only a Home Sleep Test meets criteria, would you Ves No          |                                                                          |                          |                |                      |  |  |  |  |  |
|          | d. Has the patient had a                                                                                | comprehensive sleep evalu                                                | uation by the ordering p | hysician?      | Ves No               |  |  |  |  |  |
|          | e. Participating site if a facility based study is authorized.                                          |                                                                          |                          |                |                      |  |  |  |  |  |
|          | Name: TIN:                                                                                              |                                                                          |                          |                |                      |  |  |  |  |  |
| 2        | a. Complaints and Sym                                                                                   | ptoms: (Check all that ap                                                | oply)                    |                |                      |  |  |  |  |  |
|          | Snoring                                                                                                 | Excessive d                                                              | laytime sleepiness       | Disturbe       | ed or restless sleep |  |  |  |  |  |
|          | Non-restorative sle                                                                                     | ep Morning hea                                                           | adaches                  | Memory loss    |                      |  |  |  |  |  |
|          | High blood pressur                                                                                      | Witnessed p                                                              | pauses in breathing      | g during sleep |                      |  |  |  |  |  |
|          | Gasping during sle                                                                                      | Nocturia                                                                 | a                        |                |                      |  |  |  |  |  |
|          | Decreased libido                                                                                        | Non-ambulatory individual                                                |                          |                |                      |  |  |  |  |  |
|          | Patient works night                                                                                     | shift Patient slee                                                       | ps <6hrs per night       |                |                      |  |  |  |  |  |
|          |                                                                                                    |                                                                          |                          |                |                      |  |  |  |  |  |
|          |                                                                                                    |                                                                          |                          |                | Page 1 of 4          |  |  |  |  |  |

- Worksheets for attended Sleep Studies and Multiple Sleep Latency Test (MSLT) procedures are available on the eviCore website
- The provider should complete this worksheet prior to contacting eviCore for an authorization
- Please Note: The worksheet is a tool to help providers prepare for prior authorization requests via the web portal (preferred method) or by phone and should not be faxed to eviCore to build a case
- To access the Clinical Worksheets, please visit:

www.evicore.com/provider/online-forms

## **PAP Compliance & TherapySupport<sup>SM</sup>**

### What does this mean for the DME Provider?

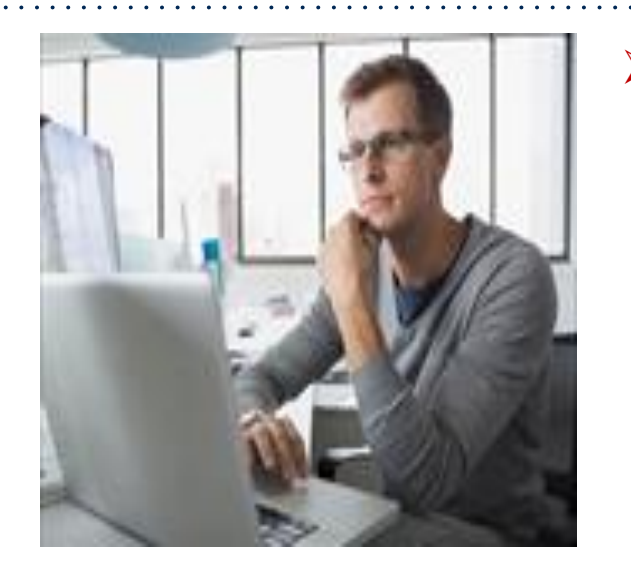

- Member Compliance: eviCore will monitor member compliance with PAP machines during the first 90 days of PAP therapy. However, the DME provider is encouraged to work with the patient during this time period to maximize member compliance with PAP treatment.
  - <u>Non-compliant members:</u> eviCore will outreach to DME and physician periodically to support compliance. Outreach contact points: 3d, 7d, 14d, 21d, 30d, 60d, 90d, and as driven by data. Support for non-compliant members will allow time for member to become comfortable with Therapy.
  - <u>Compliant members</u>: eviCore interaction will be minimal
- Authorization for purchase: Once the member reaches the compliance goal within the first 90 days of usage, eviCore will authorize an additional 7 or 10 units (depending on LOB). This will complete the Authorization for purchase of the PAP Device.
- Requests for resupply: Requests for resupply of PAP equipment will be supported by member PAP compliance for the time period prior to the request. Authorization requests must be submitted on a six month basis. Approval will be given for 6 months with quantities listed on the letter.

#### **TherapySupport<sup>SM</sup> Workflow – Overview**

DME provider obtains prior authorization for PAP device Data entry in manufactures' data base to ensure **eviCore** receives the members' compliance data

eviCore receives Member information via SleepLink<sup>SM</sup> First **90** days of PAP therapy

TherapySupport<sup>s™</sup> supports PAP compliance

Approval - 3 units & 6 months of PAP supplies

#### **TherapySupport<sup>sm</sup> Benefits:**

- PAP compliance increased
- Minimal additional work for DME providers
- Enables DME provider reports
- Improved patient outcomes

Approval - Medicare Members 10 units Commercial & Medicaid Members 7 units

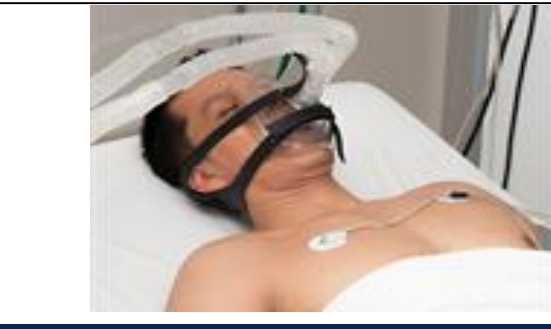

### eviCore TherapySupport<sup>SM</sup> & PAP Compliance

- Members that are prescribed PAP therapy must demonstrate PAP compliance during the first
   90 days of therapy in order to qualify for continued PAP therapy and supplies.
- During the initial 90 day period of PAP use, device-generated patient compliance data will be monitored by eviCore.
- eviCore's TherapySupport<sup>SM</sup> Program allows tracking of PAP usage and uses the data for outreach to DME and physician providers to support compliance
- In order to enable compliance monitoring by eviCore, the DME provider will need to visit the online systems of the members' PAP machine manufacturer to enter specific member information.

### eviCore TherapySupport<sup>SM</sup> & Compliance (continued)

- During member setup, **data entry in the manufactures' data base is critical** to proper monitoring of PAP compliance by eviCore and payment by the health plan.
- To ensure that eviCore receives all of the members' data, the DME provider will need to enter the patient information exactly as instructed on the very first day of setup.
- When the member reaches the compliance threshold for PAP purchase, an authorization for purchase will be generated by eviCore and sent to the DME provider. The DME provider does not need to contact eviCore for the purchase authorization. An authorization for purchase will be generated by eviCore and sent to the DME provider.
- To reach the compliance goal, PAP usage data must demonstrate ≥ 4 hours per night for 70% of nights, within a 30 consecutive day period within the first 90 days of PAP therapy

**Important:** Each DME company will need to set up eviCore exactly as instructed. If the member information is not entered correctly, no compliance information will be received by eviCore, and therefore no denial or continued authorization notification will be generated. Questions regarding member set may be emailed to eviCore Sleep TherapySupport<sup>SM</sup> @ <u>Sleeptherapysupport@evicore.com</u>.

### **TherapySupport<sup>SM</sup> – The Key to CPAP Compliance**

- Member adherence to PAP therapy is critical for clinical improvement.
- eviCore gathers PAP usage data from three of the largest manufacturers of PAP devices.

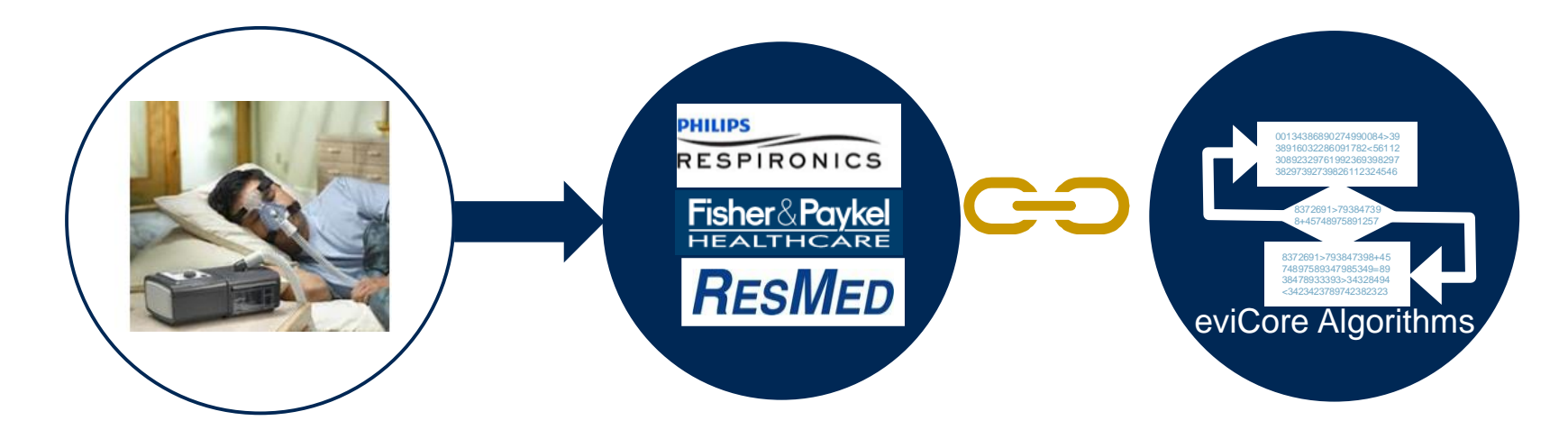

The program supports properly equipped machines from the following 3 major DME Manufacturers: ResMed, Respironics\*, and Fisher & Paykel

\*Respironics require a Business Associate Agreement (BAA) to be completed and returned to eviCore healthcare to be set up in the system.

## **Manufacturer Member Set Up**

#### **Manufacturer Member Set Up Guides**

Member Set Up Instructional Guides and Video Tutorials will be available at:

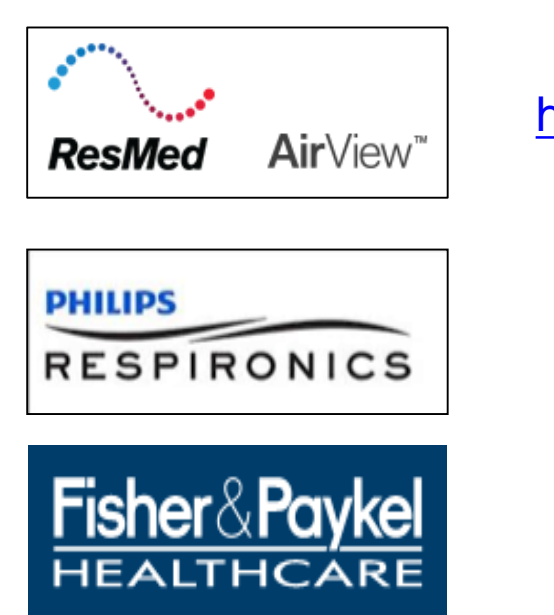

https://airview.resmed.com/

www.encoreanywhere.com

www.fpinfosmart.com

#### **Sleep Educators – Points of Contact**

Christine Ault Sleep Educator 800.918.8924 ext. 26606 cault@evicore.com

Rhonda Anderson Sleep Educator 800.918.8924 ext. 26607 randerson3@evicore.com

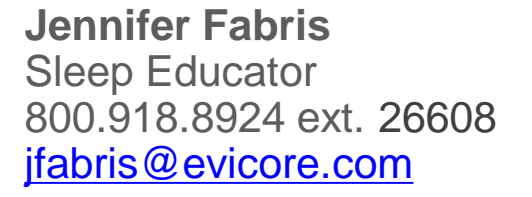

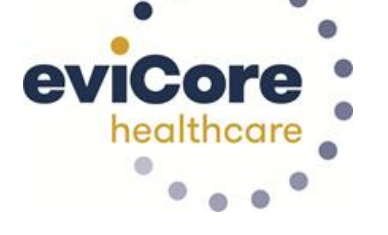

sleeptherapysupport@evicore.com

Questions regarding member setup may be emailed to **Sleep TherapySupport**<sup>SM</sup> <u>sleeptherapysupport@evicore.com</u>. In addition, providers may contact one of eviCore's Sleep Educators, listed above.

# **Submitting Requests**

©eviCore healthcare. All Rights Reserved. This presentation contains CONFIDENTIAL and PROPRIETARY information.

### **Utilization Management –** The Prior Authorization Process

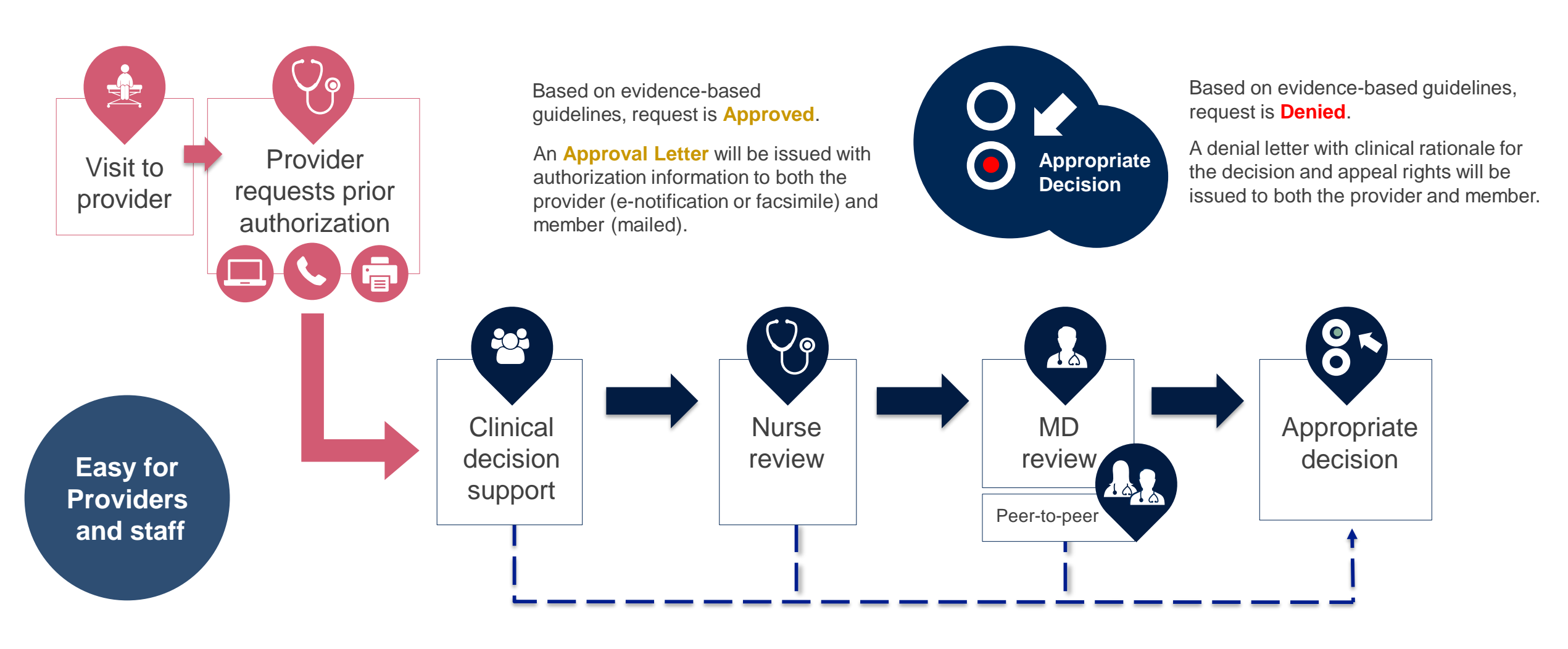

### **Methods to Submit Prior Authorization Requests**

#### eviCore Provider Portal (preferred)

- Saves time: Quicker process than phone authorization requests
- Available 24/7: You can access the portal any time and any day
- Save your progress: If you need to step away, you can save your progress and resume later
- Upload additional clinical information: No need to fax in supporting clinical documentation, it can be uploaded on the portal to support a new request or when additional information is requested
- View and print determination information: Check case status in real-time
- Dashboard: View all recently submitted cases
- E-notification: Opt-in to receive email notifications when there is a change to case status
- **Duplication feature**: If you are submitting more than one prior authorization request, you can duplicate information to expedite submittals

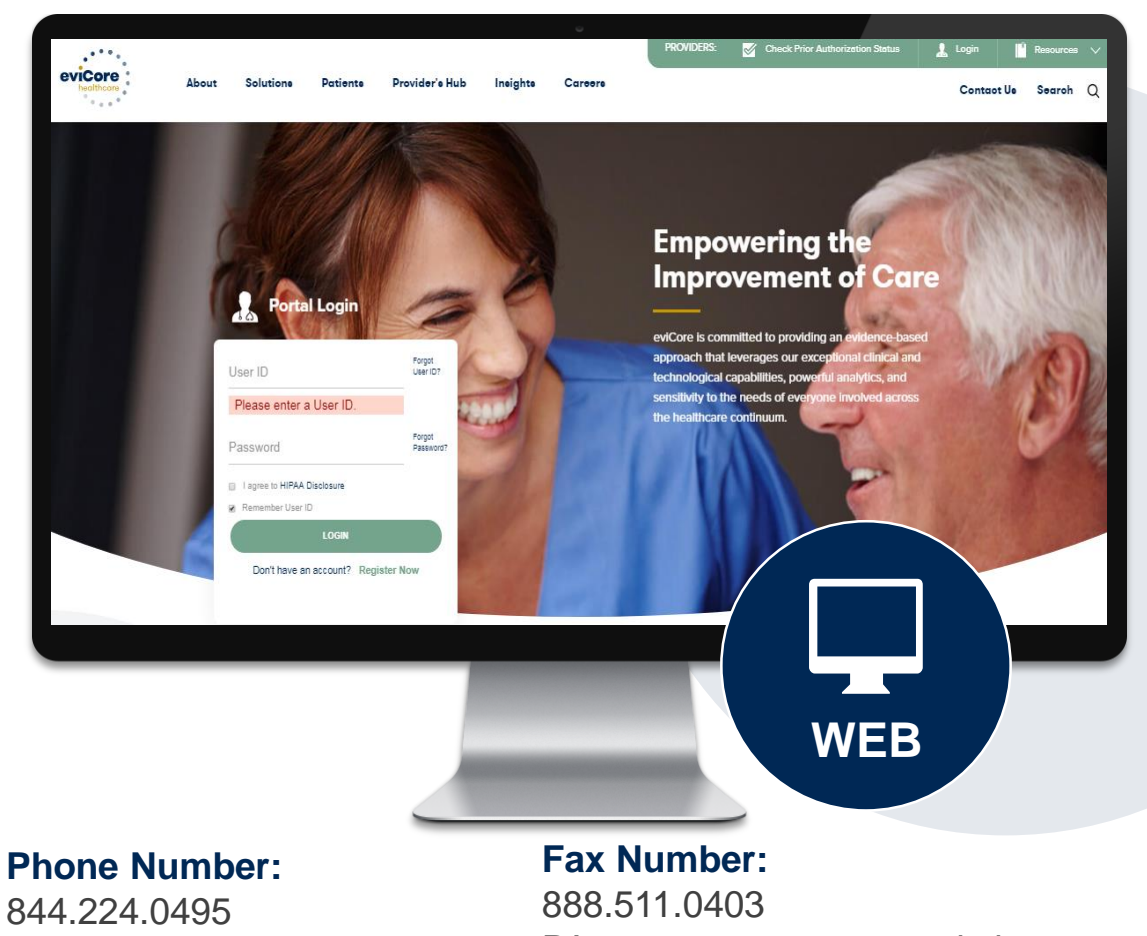

Monday through Friday:

7 am – 7 pm local time

PA requests are accepted via fax and can be used to submit additional clinical information

#### **Benefits of Provider Portal**

Did you know that most providers are already saving time submitting prior authorization requests online? The provider portal allows you to go from request to approval faster, here are some benefits & features:

- Saves time: Quicker process than phone authorization requests
- Available 24/7: You can access the portal any time and any day
- Save your progress: If you need to step away, you can save your progress and return at a later time
- Upload additional clinical information: No need to fax in supporting clinical documentation, it can be uploaded on the portal for a new request & when additional information is requested
- View and print determination information: Check case status in real-time
- Dashboard: View all recently submitted cases
- Duplication feature: If you have more than one prior authorization request to submit, you have the ability to duplicate information

### **Necessary Information for Prior Authorization**

To obtain prior authorization on the very first submission, the provider submitting the request will need to gather four categories of information:

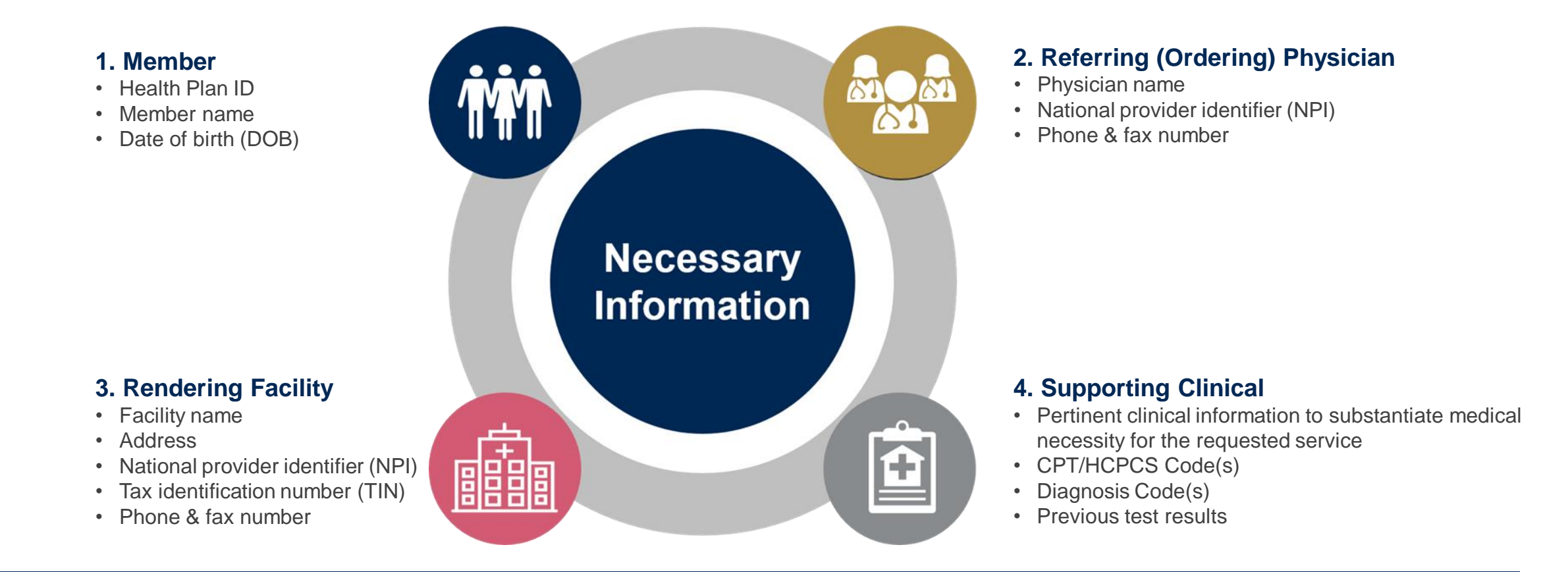

### **Insufficient Clinical – Additional Documentation Needed**

#### **Additional Documentation to Support Medical Necessity**

If during case build all required pieces of documentation are not received, or are insufficient for eviCore to reach a determination, the following will occur:

A Hold Letter will be faxed to the Requesting Provider requesting additional documentation

The Hold notification will inform the provider about what clinical information is needed as well as the <u>date by which</u> it is needed.

The Provider must submit the additional information to eviCore

Requested information must be received within the timeframe as specified in the Hold Letter, or eviCore will render a determination based on the original submission. eviCore will review the additional documentation and reach a determination

Determination notifications will be sent

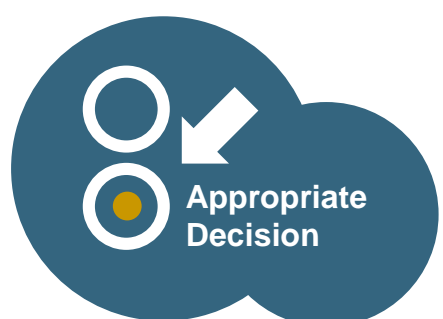

## Prior Authorization Outcomes, Special Considerations, and Post Decision Options

### **Prior Authorization Outcomes**

#### **Approved Requests**

- All requests are processed within 2 business days after receipt of all necessary clinical information.
- Authorizations for sleep studies are valid for **90 calendar days** from the date of the determination, and PAP devices and supplies are valid for 180 days.
- Authorization letters will be faxed to the ordering physician.
- Web initiated cases will receive e-notifications when a user opts in to receive.
- Members will receive a letter by mail.
- Approval information can be printed on demand from the eviCore portal: <u>www.eviCore.com</u>.

#### **Partially Approved Requests**

- In instances where multiple CPT codes are requested, some may be approved and some denied.
- In these instances, the determination letter will specify what has been approved as well as post decision options for denied codes, including denied Site of Care (if applicable).

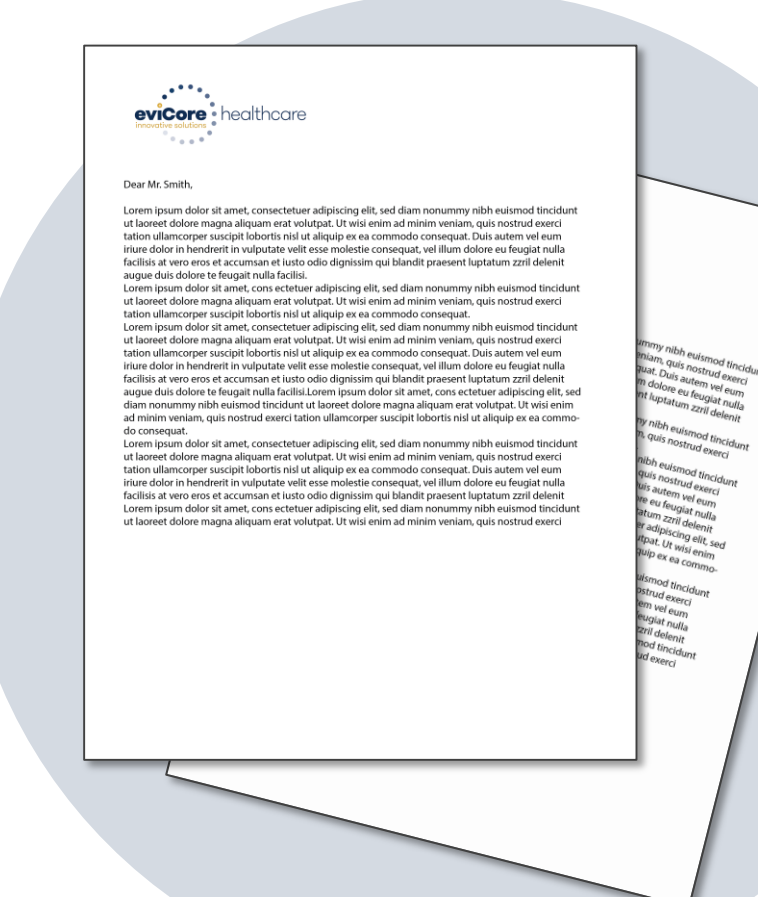

### **Prior Authorization Outcomes**

#### **Denied Requests**

- Based on evidence-based guidelines, if a request is determined as inappropriate, a notification with the rationale for the decision and post decision/appeal rights will be issued.
- Denial letters will be faxed to the ordering provider and rendering facility. Texas providers will also receive a verbal denial.
- Members will receive a letter by mail.

**PLEASE NOTE:** The determination letter is the **best** immediate source to determine what options exist on a case that has been denied.

### **Special Circumstances**

#### **Retrospective (Retro) Authorization Requests**

- Retro Requests must be submitted with **3 business days** following the date of service. Requests submitted after 3 business days will be administratively denied.
- Retros are reviewed for clinical urgency and medical necessity. Turnaround time on retro requests is 30 calendar days.
- When authorized, the start date will be the submitted date of service.

#### **Urgent Prior Authorization Requests**

- eviCore uses the NCQA/URAC definition of **urgent**: when a delay in decision-making may seriously jeopardize the life or health of the member.
- Can be initiated on provider portal or by phone.
- Urgent cases are typically reviewed within 24 to 72 hours.

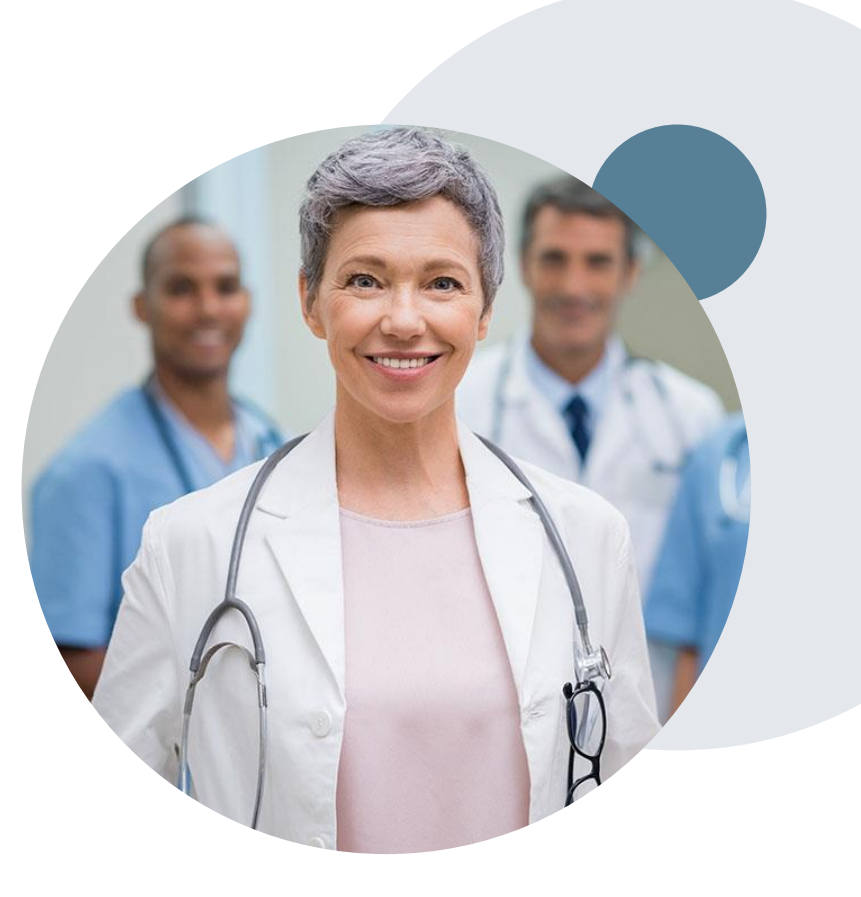

#### When Request is Determined as Inappropriate

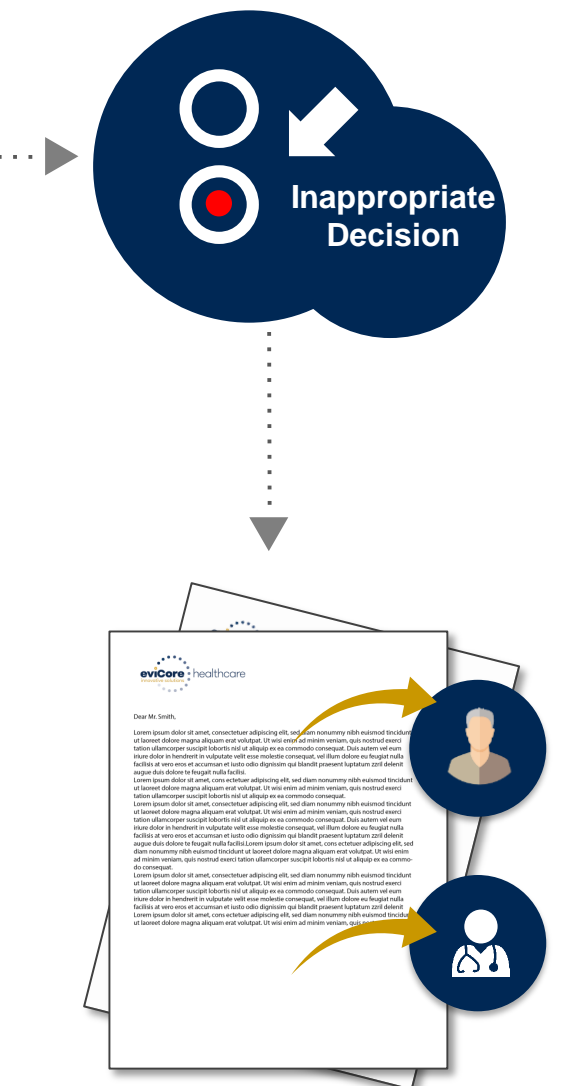

Based on evidence-based guidelines, request is determined as **inappropriate**.

A denial letter will be issued to the member, provider, and site with clinical rational for the decision and appeal rights.

#### My case has been denied. What's next?

- Providers are often able to utilize post-decision activity to have a case reviewed for overturn consideration.
- Your determination letter is the best immediate source to determine what options exist on a case that has been denied. You may also call us at 844.224.0495 to speak to an agent who can assist with advising which option is available and provide instruction on how to proceed.

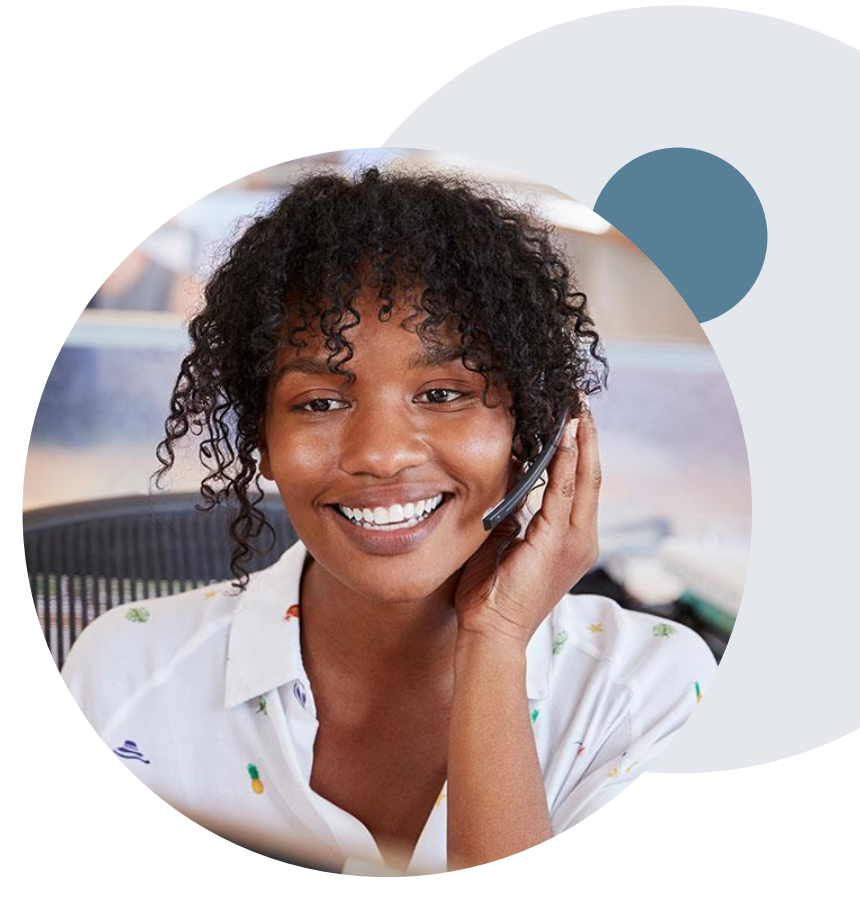

#### My case has been denied. What's next?

#### Reconsiderations

- Providers and/or staff can request a reconsideration review.
- Reconsiderations can be requested within **14** calendar days after the determination date.
- Reconsiderations can be requested by phone or in writing.

#### **Appeals**

- eviCore healthcare will be delegated for firstlevel member and provider appeals.
- Requests for appeals must be submitted to eviCore within **180 calendar days** of the initial determination.
- A written notice of the appeal decision will be mailed to the member and faxed to the provider.

#### **Reconsiderations**

- Additional clinical information can be provided without the need for a physician to participate.
- Must be requested on or before the anticipated date of service.

#### **Peer-to-Peer Review**

- If a request is denied and requires further clinical discussion for approval, we welcome requests for clinical determination discussions from referring physicians. In certain instances, additional information provided during the consultation is sufficient to satisfy the medical necessity criteria for approval.
- Peer-to-Peer reviews can be scheduled at a time convenient for your physician by logging into eviCore's Provider Portal at <a href="https://www.eviCore.com">www.eviCore.com</a>.

## **Initiating a Sleep Study Request**

#### **Initiating a Sleep Study Case**

| Home                                                                                                    | Certification<br>Summary                                                                                                    | Authorization<br>Lookup                                     | Eligibility<br>Lookup | Clinical<br>Certification | Certification Requests<br>In Progress | MSN<br>Perf. S                          | l Practitioner<br>ummary Portal                         | Resources           | Manage<br>Your Account |                         |                                                 |                           |
|----------------------------------------------------------------------------------------------------|----------------------------------------------------------------------------------------------------|-------------------------------------------------------------|-----------------------|---------------------------|---------------------------------------|-----------------------------------------|---------------------------------------------------------|---------------------|------------------------|-------------------------|-------------------------------------------------|---------------------------|
| Reques                                                                                                    | t an Author                                                                                                    | ization                                                     |                       | 1                         |                                       |                                         |                                                         |                     |                        |                         |                                                 |                           |
| To begin, pl                                                                                                    | ease select a pro                                                                                                    | gram below:                                                 |                       |                           | Requ                                  | esting Pr                               | ovider Inform                                           | nation              |                        |                         |                                                 |                           |
| <ul> <li>Durable</li> <li>Gastroe</li> <li>Lab Ma</li> <li>Medica</li> <li>Muscule</li> <li>Radiatio</li> <li>Radiolo</li> <li>Sleep N</li> <li>Specialt</li> </ul> | Medical Equipm<br>enterology<br>nagement Progra<br>l Oncology Pathw<br>oskeletal Manage<br>on Therapy Mana<br>gy and Cardiolog<br>lanagement<br>y Drugs | eent(DME)<br>im<br>vays<br>ement<br>igement Program (f<br>Y | RTMP)                 |                           | Select th<br>Filter Las               | e provider fo<br>it Name or Ni<br>ELECT | whom you want to איז יייייייייייייייייייייייייייייייייי | submit an authoriza | tion request. If you d | lon't see the<br>SEARCH | m listed, click <u>Manage Y</u><br>CLEAR SEARCH | iour Account to add them. |
| Are you bui<br>Please Sele<br>Please Sele<br>Referring Pr<br>Durable Mer<br>CONTINU                                                                                 | lding a case as a i<br>ct<br>ovider<br>dical Equipment<br>E                                                                                             | referring provider o                                        | or as a durable       | medical equipmo           | ent provider?                         | ск со                                   | NTINUE                                                  |                     |                        | 1                       |                                                 |                           |

- Choose Clinical Certification to begin a new request
- Select Sleep Management as the appropriate program from the list provided
- Choose Referring Provider from the drop down box
- Next select the requesting provider
### **Select Health Plan & Provider Contact Information**

|                                                                                                    | Add Your       | Contact Info       |
|----------------------------------------------------------------------------------------------------|----------------|--------------------|
| Choose Your Insurer<br>Requesting Provider:                                                                                                    | Provider's Nam | e:* [?]            |
| Please select the insurer for this authorization request.          Please Select a Health Plan                                                                                                    | Fa             | x:* [2]<br>e:* [2] |
| BACK CONTINUE                                                                                                    | E<br>Cell Pho  | xt.: [2]           |
| <u>Click here for help</u>                                                                                                    | Em             | ail:               |
| Urgent Request? You will be required to upload relevant clinical info at the end of this process. Learn More.<br>Don't see the insurer you're looking for? Please call the number on the back of the member's card to determine if an authorization through eviCore is required. | ВАСК           | CONTINUE           |

- Choose the appropriate Health Plan for the request
- Once the plan is chosen, select the provider address in the next drop down box
- Select continue and on the next screen add your contact information
- Provider name, fax, and phone will pre-populate, you can edit as necessary
- By entering a valid email you can receive e-notifications in addition to fax
- Indicate the expected treatment start date

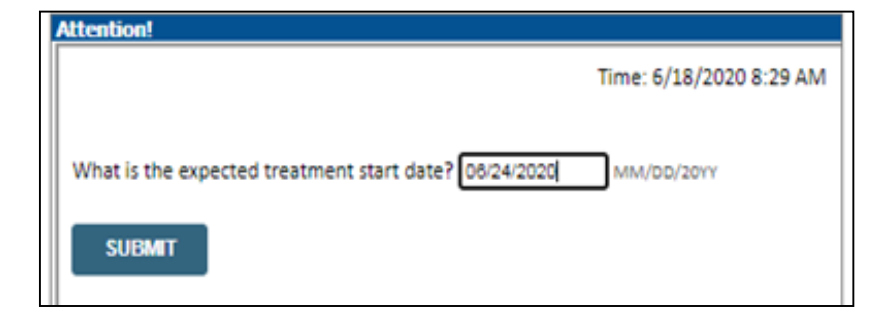

### **Member Information & Case Details**

| Patient Eligibility Lookup |            |     |  |  |  |  |  |  |  |  |
|----------------------------|------------|-----|--|--|--|--|--|--|--|--|
| Patient ID:*               |            | ]   |  |  |  |  |  |  |  |  |
| Date Of Birth:*            | MM/DD/YYYY |     |  |  |  |  |  |  |  |  |
| Patient Last Name Only:*   |            | [?] |  |  |  |  |  |  |  |  |
|                            |            |     |  |  |  |  |  |  |  |  |
| ВАСК                       |            |     |  |  |  |  |  |  |  |  |

- Enter the member information including the patient ID number, date of birth and last name. Click Eligibility Lookup
- Next screen you can enter CPT code and diagnosis code and indicate if you will be rendering this procedure in your office
  - Choose NO unless the procedure will be performed in the physician's office

| This procedure will be performed on 6/24/2020. CHANCE                                                                               |   |
|----------------------------------------------------------------------------------------------------|---|
|                                                                                                    |   |
| Sleep Management Procedures                                                                                                    |   |
| Select a Procedure by CPT Code()) or Description()                                                                                  |   |
| Don't see your procedure code or type of service? Click New                                                                         |   |
| Diagnosis                                                                                                    |   |
| Select a Primary Diagnosis Code (Lookup by Code or Description)  LOOKUP Trouble selecting diagnosis code? Please follow these steps |   |
| Select a Secondary Diagnosis Code (Lookup by Code or Description)<br>Secondary diagnosis is optional for Singe Management<br>LOOKUP |   |
| BACK<br>Elsk have for help                                                                                                    |   |
| B Carefore National 11C 2020 All clebes reserved                                                                                    |   |
| Prisor Polor   Terms of Use   Contact Us                                                                                            |   |
|                                                                                                    |   |
| Attention!                                                                                                    |   |
|                                                                                                    | ٦ |
| Will you be rendering this procedure in your office?                                                                                |   |
| Yes No                                                                                                    |   |
|                                                                                                    |   |
|                                                                                                    |   |

### **Site Selection**

Start by searching NPI or TIN for the site of where the procedure will be performed. You can search by any fields listed. Searching with NPI, TIN, and zip code is the most efficient.

#### Add Site of Service

| NPI:   Zip C     TIN:   City:                                                                                                    | Code:                                                                                                    | Site Name:                                                                                                    | • Exact match                   |             |
|----------------------------------------------------------------------------------------------------|----------------------------------------------------------------------------------------------------|----------------------------------------------------------------------------------------------------|---------------------------------|-------------|
|                                                                                                    | Attention! Patient ID: Time: 6/18/2 Patient Name:                                                                                                    | 2020 8:38 AM                                                                                                    | <ul> <li>Starts with</li> </ul> | LOOKUP SITE |
| Answer the questions<br>about the procedure<br>setting and then add your<br>site to the case.<br>Enter an email address to<br>receive email notifications<br>with status updates. | <ul> <li>In what setting will this procedure be performed?</li> <li>Office</li> <li>Inpatient hospital</li> <li>A portion of an off-campus hospital provider-based department wh<br/>diagnostic, therapeutic (both surgical and nonsurgical), and rehabili<br/>services to sick or injured persons who do not require hospitalization<br/>institutionalization</li> <li>A portion of a hospital's main campus which provides diagnostic, the<br/>(both surgical and nonsurgical), and rehabilitation services to sick o<br/>persons who do not require hospitalization or institutionalization</li> <li>Ambulatory Surgery</li> <li>Unknown</li> </ul> | Add Site of Servic<br>Selected Site: VALLEY HOSP<br>Itation<br>on or<br>Site Email (optional)<br>BACK CONTINU<br>Click here for help | ie<br>Vital<br>V site           |             |

### **Clinical Certification**

#### **Proceed to Clinical Information**

You are about to enter the clinical information collection phase of the authorization process.

Once you have clicked "Continue," you will not be able to edit the Provider, Patient, or Service information entered in the previous steps. Please be sure that all this data has been entered correctly before continuing.

In order to ensure prompt attention to your on-line request, be sure to click SUBMIT CASE before exiting the system. This final step in the on-line process is required even if you will be submitting additional information at a later time. Failure to formally submit your request by clicking the SUBMIT CASE button will cause the case record to expire with no additional correspondence from eviCore.

BACK CONTINUE

- Verify all information entered and make any changes needed
- You will not have the opportunity to make changes after this point

### **Urgent vs. Standard**

Select an Urgency Indicator and Upload your patient's relevant medical records that support your request.

If your request is urgent select No, if the case is standard select Yes.

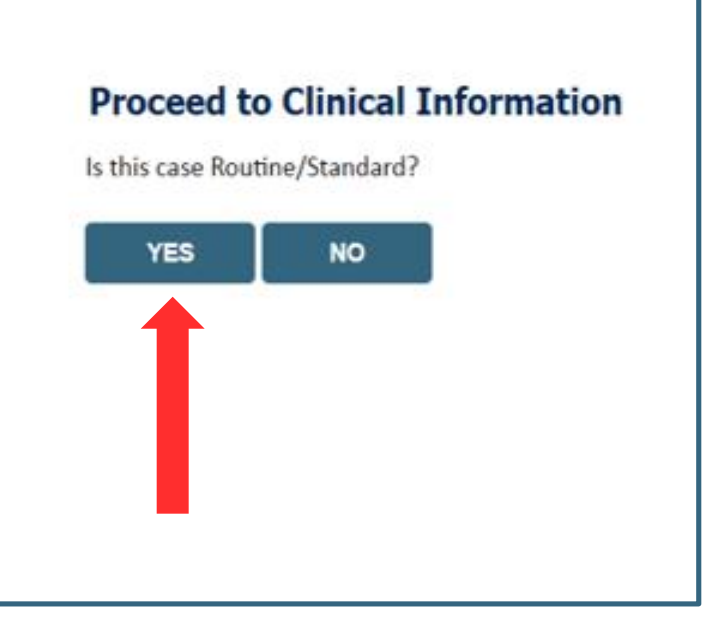

**Important:** In order to reduce denials, a request **should not be submitted as "urgent"** unless it meets the NCQA/URAC definition of urgent: when a delay in decision-making may seriously jeopardize the life or health of the member. Urgent requests can be initiated on the provider portal or by phone. Urgent request determinations will be rendered within 72 hours and will be based **solely** on clinical information received within that timeframe.

#### Proceed to Clinical Information I Please select the reason for the this sleep study. Initial Study for Suspected Obstructive Sleep Apnea (OSA) Repeat Diagnostic Study Second Night Titration Repeat Titration (re-assessment after PAP treatment) Hypoglossal Nerve Stimulator Implantation (Pre or Post Implant) Narcolepsy and Hypersomnia Parasomnias Other/ None of the Above request to finish later. CANCEL Click here for help

If you have continued on as a standard request, select a reason for the study from the drop down list.

| Proceed to Clinical Information                                                                                     | Proceed to Clinical Information                                                                                   |
|----------------------------------------------------------------------------------------------------|----------------------------------------------------------------------------------------------------|
| Why does the individual need an attended study?                                                                     | <ul> <li>Has a bed partner witnessed the individual's sleep apnea?</li> <li>Yes O No O Unknown</li> </ul>         |
| SUBMIT                                                                                                    | <ul> <li>Is there a documented diagnosis of OSA (obstructive sleep apnea)?</li> <li>Yes O No O Unknown</li> </ul> |
| Finish Later<br>Did you know?<br>You can save a certification<br>request to finish later.                           | <ul> <li>Has the individual completed a sleep survey?</li> <li>Yes ONO OUnknown</li> </ul> SUBMIT                 |
| CANCEL<br>Click here for help                                                                                       | Finish Later<br>Did you know?<br>You can save a certification<br>request to finish later.                         |
| © CareCore National, LLC. 2020 All rights reserved. <u>Privacy Policy</u>   <u>Terms of Use</u>   <u>Contact Us</u> | CANCEL<br>Click here for help                                                                                     |

- Clinical Certification questions may populate based upon the information provided
- You can save your request and finish later if needed
  - Note: You will have 2 business days to complete the case
  - When logged in, you can resume a saved request by going to Certification Requests in Progress

|                                                                                           | Proceed to Clinical Information                                                                                                    |                                                                                                    |  |  |  |  |
|-------------------------------------------------------------------------------------------|----------------------------------------------------------------------------------------------------|----------------------------------------------------------------------------------------------------|--|--|--|--|
| Proceed to Clinical Information Inter the type of survey completed.                       | <ul> <li>Does the individual have ANY of the following noted as moderate to severe?</li> <li>COPD (Chronic Obstructive Pulmonary Disease)</li> <li>Asthma</li> <li>Other</li> <li>Unknown</li> </ul> | Proceed to Clinical Information     Has the individual had arterial blood gasses (ABG's) drawn?     OYes ○ No ○ Unknown |  |  |  |  |
| SUBMIT                                                                                    | <ul> <li>O Does the individual use oxygen at night?</li> <li>○ Yes ○ No ○ Unknown</li> </ul>                                                                                                    | SUBMIT                                                                                                    |  |  |  |  |
| Finish Later<br>Did you know?<br>You can save a certification<br>request to finish later. | <ul> <li>Has the individual had pulmonary function testing (PFT's) performed?</li> <li>Yes O NO O Unknown</li> </ul>                                                                                 | Finish Later<br>Did you know?<br>You can save a certification<br>request to finish later.                               |  |  |  |  |
| CANCEL<br>Click here for help                                                             | ☐ Finish Later<br>Did you know?<br>You can save a certification<br>request to finish later.                                                                                                    | CANCEL<br>Click here for help                                                                                           |  |  |  |  |
|                                                                                           | CANCEL<br>Click here for help                                                                                                    |                                                                                                    |  |  |  |  |

#### Examples of other questions you might receive during the pathway.

### **Additional Information / Upload Clinical**

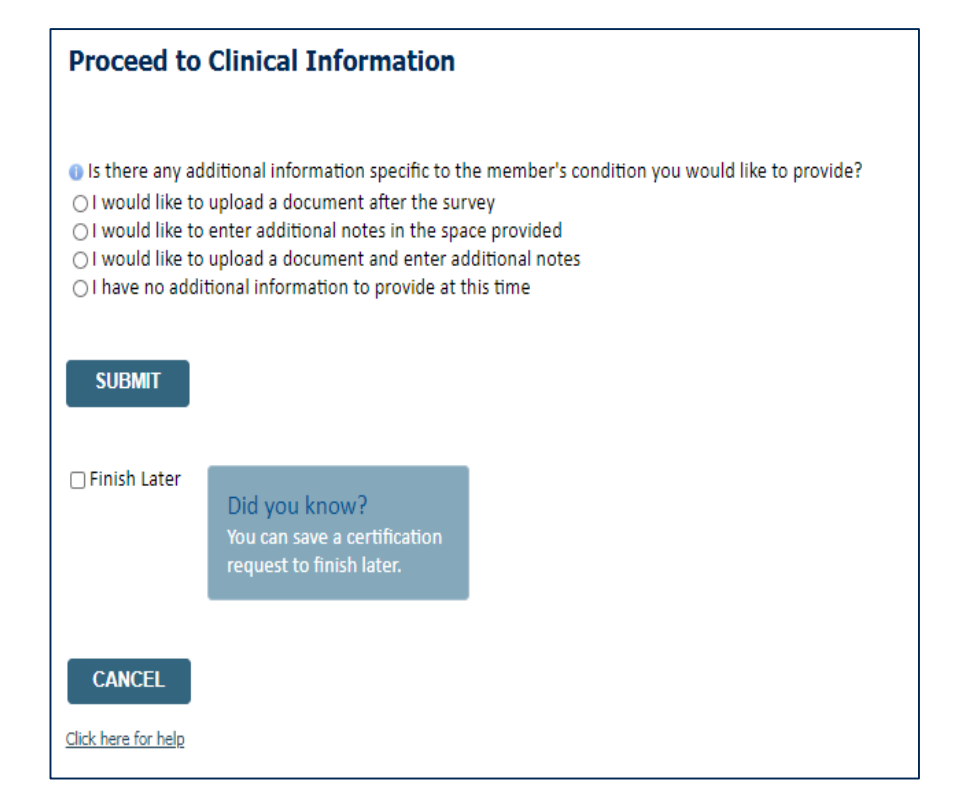

#### Proceed to Clinical Information

| - Clinical Unload                                                                                       |
|----------------------------------------------------------------------------------------------------|
| cinical option                                                                                          |
| Please upload any additional clinical information that justifies the medical necessity of this request. |
|                                                                                                    |
|                                                                                                    |
| Browse for file to upload (max size 5MB, allowable extensions .DOC,.DOCX,.PDF,.PNG):                    |
|                                                                                                    |
| Choose File No file chosen                                                                              |
|                                                                                                    |
| Choose File   No file chosen                                                                            |
|                                                                                                    |
| Choose File No file chosen                                                                              |
|                                                                                                    |
| Choose File No file chosen                                                                              |
|                                                                                                    |
| Choose File No file chosen                                                                              |
| Choose File Indone Chosen                                                                               |
|                                                                                                    |
|                                                                                                    |
| UPLOAD SKIP UPLOAD                                                                                      |
|                                                                                                    |
|                                                                                                    |

© CareCore National, LLC. 2020 All rights reserved. <u>Privacy Policy</u> | <u>Terms of Use</u> | <u>Contact Us</u>

You will have the opportunity to provide any additional information and upload applicable clinical information.

### **Case Submittal / Outcome Determination**

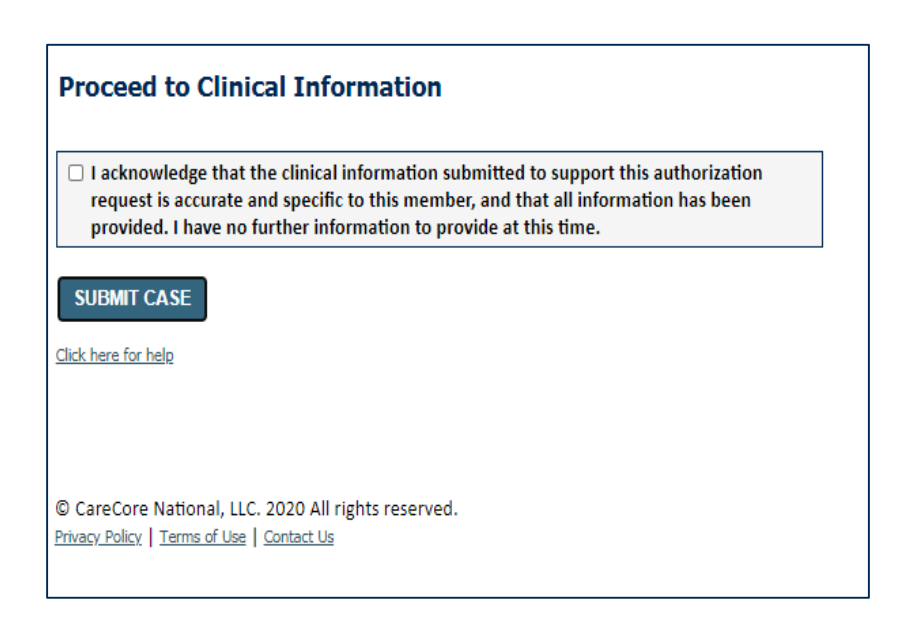

| evicore<br>healthcare                                                                        |                                                                                  |                                       |                                          |                |                        |                      |                  |
|----------------------------------------------------------------------------------------------|----------------------------------------------------------------------------------|---------------------------------------|------------------------------------------|----------------|------------------------|----------------------|------------------|
| Home Certification A<br>Summary                                                              | Authorization Eligibility Clinical<br>Lookup Lookup Certification                | Certification Requests<br>In Progress | MSM Practitioner<br>Perf. Summary Portal | Resources      | Manage<br>Your Account | Help /<br>Contact Us |                  |
| Thursday, June 18, 2020 8:58 AM                                                              |                                                                                  |                                       |                                          |                |                        |                      | Log Off (AMYUAT) |
| Summary of Your Rec                                                                          | juest                                                                            |                                       |                                          |                |                        |                      |                  |
| Please review the details of your                                                            | request below and if everything looks corre                                      | ct click SUBMIT                       |                                          |                |                        |                      |                  |
| This case will be reviewed l                                                                 | by a member of the CareCore Nationa                                              | l staff within 48 hours of s          | ubmission. Please revi                   | sit your accou | int to check the       | status of this o     | case.            |
| Provider Name:<br>Provider Address:                                                          | 00 (1000) (0000)<br>0.111-0000 (1100-07<br>00.0000), 1.1000                      | Conta<br>Phone<br>Fax No              | ct:<br>Number:<br>umber:                 | 894)<br>6141   |                        |                      |                  |
| Patient Name:<br>Insurance Carrier:                                                          | RANNER (GERMAN)<br>WELLENARD                                                     | Patier                                | it Id:                                   | 81             |                        |                      |                  |
| Site Name:<br>Site Address:                                                                  | nada adalementa dan sida adalah<br>1964 - Managara Persida<br>1964 - Managara Pe | Site IC                               | : J#1M5                                  |                |                        |                      |                  |
| Primary Diagnosis Code:<br>Secondary Diagnosis Code:                                         | G47.30                                                                           | Descri<br>Descri                      | ption: Sleep apne                        | a, unspecified |                        |                      |                  |
| Date of Service:<br>CPT Code:<br>Case Number:<br>Review Date:<br>Expiration Date:<br>Status: | 6/24/2020<br>95811<br>6/18/2020 8:45:58 AM<br>N/A                                | Descri                                | ption: POLYSOM                           | >6 YRS >=4 ADD | W/ PAP                 |                      |                  |
| CANCEL PRINT                                                                                 | CONTINUE                                                                         |                                       |                                          |                |                        |                      |                  |

Check off the attestation and submit case. You will be told if it is approved or needs further review at eviCore. You will be redirected to the applicable case summary page that is printable.

## **Initiating a Sleep DME Request**

### **Initiating a Sleep DME Related Case**

| Home                                                                                                    | Certification<br>Summary                                                                                                    | Authorization<br>Lookup                                | Eligibility<br>Lookup | Clinical<br>Certification | Certification Requests<br>In Progress | MSM Practitioner<br>Perf. Summary Portal | Resources | Manage<br>Your Account |  |  |  |  |
|----------------------------------------------------------------------------------------------------|----------------------------------------------------------------------------------------------------|--------------------------------------------------------|-----------------------|---------------------------|---------------------------------------|------------------------------------------|-----------|------------------------|--|--|--|--|
|                                                                                                    |                                                                                                    |                                                        |                       |                           |                                       |                                          |           |                        |  |  |  |  |
| Request                                                                                                    | t an Author                                                                                                    | ization                                                |                       |                           |                                       |                                          |           |                        |  |  |  |  |
| To begin, please select a program below:                                                                                                    |                                                                                                    |                                                        |                       |                           |                                       |                                          |           |                        |  |  |  |  |
| <ul> <li>Durable</li> <li>Gastroe</li> <li>Lab Mai</li> <li>Medica</li> <li>Muscule</li> <li>Radiation</li> <li>Radiolo</li> <li>Sleep M</li> <li>Specialt</li> </ul> | Medical Equipmenterology<br>nagement Progra<br>Oncology Pathw<br>oskeletal Manage<br>on Therapy Manag<br>gy and Cardiology<br>lanagement<br>y Drugs | ent(DME)<br>m<br>ays<br>ment<br>gement Program (F<br>/ | RTMP)                 |                           |                                       |                                          |           |                        |  |  |  |  |
| Are you bui<br>Please Sele<br>Please Sele<br>Referring Pr<br>Durable Med<br>CONTINU                                                                                   | ding a case as a r<br>ct<br>ovider<br>dical Equipment                                                                                               | eferring provider o                                    | or as a durable       | medical equipm            | nent provider?                        |                                          |           |                        |  |  |  |  |

• For Sleep DME related requests, after selecting Sleep Management, choose Durable Medical Equipment provider

### **Select Health Plan / Requesting Physician**

|                | Home      | Certification<br>Summary | Authorization<br>Lookup                     | Eligibility<br>Lookup       | Clinical<br>Certification | Certification Requests<br>In Progress | MSM Practitioner<br>Perf. Summary Portal | Resources | Manage<br>Your Account |
|----------------|-----------|--------------------------|---------------------------------------------|-----------------------------|---------------------------|---------------------------------------|------------------------------------------|-----------|------------------------|
|                |           |                          |                                             |                             |                           |                                       |                                          |           |                        |
| <b>R</b><br>Se | equest    | <b>ing Provide</b>       | <b>er Informati</b><br>PI, provider last na | <b>on</b><br>me, city and/c | or zip.                   |                                       |                                          |           |                        |
| He             | althplan: | •                        |                                             | •                           |                           |                                       |                                          |           |                        |
| ті             | N:        |                          |                                             |                             |                           |                                       |                                          |           |                        |
| N              | PI:       |                          |                                             |                             |                           |                                       |                                          |           |                        |
| La             | st Name:  |                          | (red                                        | quires NPI or T             | IN)                       |                                       |                                          |           |                        |
| Ci             | ty:       |                          | (cit                                        | y only, no stat             | e)                        |                                       |                                          |           |                        |
| Zi             | o:        |                          |                                             |                             |                           |                                       |                                          |           |                        |
|                | SEARCH    |                          |                                             |                             |                           |                                       |                                          |           |                        |

- Choose the appropriate Health Plan for the case request.
- Once the plan is chosen, please select the requesting provider by entering their NPI if known. This is the physician who is ordering the equipment.

### **Select Provider & Date of Service**

| Home         | Certification A<br>Summary        | uthorizatio<br>Lookup | n Eligibility Clinic<br>Lookup Certifica | cal Certification R<br>ation In Progre | equests<br>ss | MSM Practiti<br>Perf. Summary | ioner<br>Portal Re | Resources . | Manage<br>Your Account |    |              | 1                        |                        |                         |                           | 1                      |                       |                                           |          |              |              |
|--------------|-----------------------------------|-----------------------|------------------------------------------|----------------------------------------|---------------|-------------------------------|--------------------|-------------|------------------------|----|--------------|--------------------------|------------------------|-------------------------|---------------------------|------------------------|-----------------------|-------------------------------------------|----------|--------------|--------------|
|              |                                   |                       |                                          |                                        |               |                               |                    |             |                        |    | Home         | Certification<br>Summary | Authorizatio<br>Lookup | n Eligibility<br>Lookup | Clinical<br>Certification | Certificatio<br>In Pro | on Requests<br>ogress | s MSM Practitioner<br>Perf. Summary Porta | Resourc  | ces Your Acc | ige<br>count |
| equestir     | g Provider                        | Informa               | ation                                    |                                        |               |                               |                    |             |                        |    |              |                          |                        |                         |                           |                        |                       |                                           |          |              |              |
| rch for Prov | ider <mark>b</mark> y TIN, NPI, p | rovider last          | name, city and/or zip.                   |                                        |               |                               |                    |             |                        |    |              |                          |                        |                         |                           |                        |                       |                                           |          |              |              |
| althplan:    | -                                 |                       | T                                        |                                        |               |                               |                    |             |                        |    | Add Yo       | ur Contact               | Info                   |                         |                           | A                      | ttentio               | on!                                       |          |              |              |
| 1            |                                   |                       |                                          |                                        |               |                               |                    |             |                        |    |              |                          |                        |                         |                           |                        |                       |                                           |          |              |              |
| PI:          |                                   |                       | (                                        |                                        |               |                               |                    |             |                        |    | Provider's N | Vame:*                   |                        | [?]                     |                           |                        |                       |                                           |          |              | _            |
| t Name:      |                                   |                       | (requires NPI or TIN)                    |                                        |               |                               |                    |             |                        |    | Who to Co    | intact <sup>.*</sup>     |                        | [0]                     |                           |                        | What is               | s the expected to                         | reatment | t start date | e?           |
| /·<br>):     |                                   |                       | (any only no start)                      |                                        |               |                               |                    |             |                        |    | 1110 10 00   |                          |                        | [1]                     |                           |                        | SU                    | вміт                                      |          |              |              |
| SEARCH       |                                   |                       |                                          |                                        |               |                               |                    |             |                        |    |              | Fax:*                    |                        | [ <u>?]</u>             |                           |                        | _                     |                                           |          |              |              |
|              |                                   |                       |                                          |                                        |               |                               |                    |             |                        |    | Р            | hone:*                   |                        | [ <u>?]</u>             |                           |                        |                       |                                           |          |              |              |
| ct one of th | e following provid                | ers:                  |                                          |                                        |               |                               |                    |             |                        |    |              | Ext.:                    |                        | [ <u>?</u> ]            |                           |                        |                       |                                           |          |              |              |
|              | Provider                          |                       | Address                                  | Tax ID N                               | PI            |                               |                    |             |                        |    | Cell         | Phone:                   |                        |                         |                           |                        |                       |                                           |          |              |              |
| SELECT       |                                   |                       |                                          |                                        |               |                               |                    |             |                        |    |              | Email:                   |                        |                         |                           |                        |                       |                                           |          |              |              |
| SELECT       |                                   |                       |                                          |                                        |               |                               |                    |             |                        |    |              |                          |                        |                         |                           |                        |                       |                                           |          |              |              |
| SELECT       |                                   |                       |                                          |                                        |               |                               |                    |             |                        |    | BACK         | CONTINU                  | E                      |                         |                           |                        |                       |                                           |          |              |              |
| SELECT       |                                   |                       |                                          |                                        |               |                               |                    |             |                        | ΙL |              |                          |                        |                         |                           |                        |                       |                                           |          |              |              |
| SELECT       |                                   |                       |                                          |                                        |               |                               |                    |             |                        |    |              |                          |                        |                         |                           |                        |                       |                                           |          |              |              |
|              |                                   |                       |                                          |                                        |               |                               |                    |             |                        |    | •            | Add v                    | your                   | conta                   | act in                    | form                   | natio                 | on                                        |          |              |              |

• Select the physician's correct address

• Enter the expected distribution date for the request.

### **Member Information**

|    | Home         | Certification<br>Summary | Authorization<br>Lookup | Eligibility<br>Lookup | Clinical<br>Certification | Certification Requests<br>In Progress | MSM Practitioner<br>Perf. Summary Portal | Resources  | Manage<br>Your Account |
|----|--------------|--------------------------|-------------------------|-----------------------|---------------------------|---------------------------------------|------------------------------------------|------------|------------------------|
|    |              |                          |                         |                       |                           |                                       |                                          |            |                        |
| P  | atient       | Eligibility l            | ookup                   |                       |                           |                                       |                                          |            |                        |
| Pa | tient ID:*   |                          |                         |                       |                           |                                       |                                          |            |                        |
| Da | te Of Birth  | n:*                      | MM/DE                   | )/YYYY                |                           |                                       |                                          |            |                        |
| Pa | tient Last I | Name Only:*              |                         | [2]                   |                           |                                       |                                          |            |                        |
|    | LOOKUP #     | AGAIN                    |                         |                       |                           |                                       | Searc                                    | ch Results |                        |
|    |              |                          | Patie                   | ent ID                |                           | Member Code                           | Name                                     |            | DOB                    |
|    |              | SELECT                   | ]                       |                       |                           |                                       | 1                                        |            |                        |
|    | BACK         |                          |                         |                       |                           |                                       |                                          |            |                        |

 Enter the patient information including the Patient ID number, date of birth, and patient's last name. Click "Eligibility Lookup" and select the appropriate patient.

### **Clinical Details**

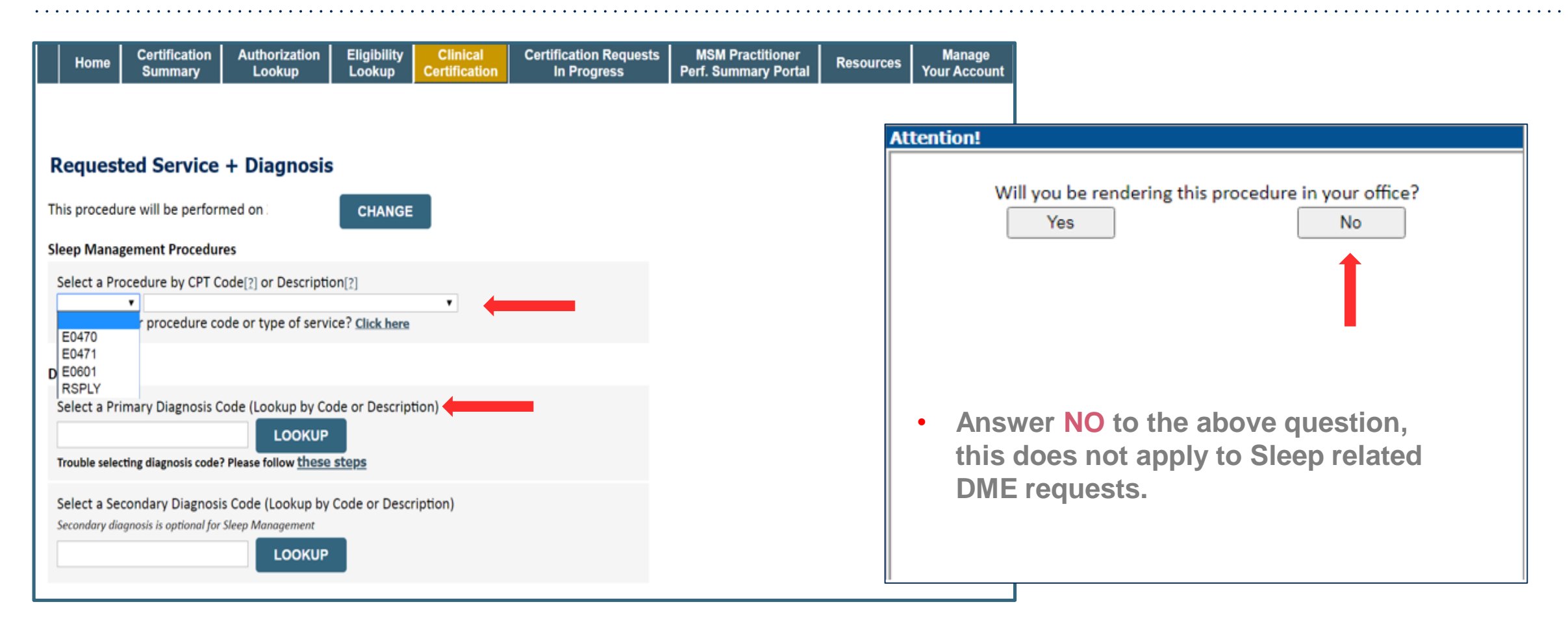

- Select Code and Diagnosis.
- Choose **RSPLY** if the request is for supplies only.

### **Site Selection**

• Note: The site is the DME Supplier dispensing the equipment. Searching with NPI only is the most efficient.

| Home                                                 | Certification<br>Summary                            | Authorization<br>Lookup          | Eligibility<br>Lookup    | Clinical<br>Certificatio                                    | Certifica<br>on In F                    | ation Reques<br>Progress | ts MS<br>Perf.        | SM Practition<br>Summary Po | ner Resource                       | s Manage<br>Your Accour         | Hel<br>It Contac         | lp /<br>ct Us |                        |                                                              |                                |                                     |                                        |                                      |
|------------------------------------------------------|-----------------------------------------------------|----------------------------------|--------------------------|-------------------------------------------------------------|-----------------------------------------|--------------------------|-----------------------|-----------------------------|------------------------------------|---------------------------------|--------------------------|---------------|------------------------|--------------------------------------------------------------|--------------------------------|-------------------------------------|----------------------------------------|--------------------------------------|
| Add Site                                             | of Service                                          |                                  |                          |                                                             |                                         |                          |                       |                             |                                    |                                 |                          |               |                        |                                                              |                                |                                     |                                        |                                      |
| Specific Site<br>Use the fiel<br>that most o<br>NPI: | e Search<br>Ids below to searc<br>Iosely match your | h for specific sites<br>r entry. | . For best res<br>Zip Co | ults, search by<br>ode:                                     | y NPI or TIN. O                         | ther search o            | ptions are            | by name plu                 | s zip or name plus                 | city. You may sear<br>Site      | rch a partial<br>? Name: | l site name   | ؛ by enterin           | g some portion of                                            | the name                       | and we will pr                      | ovide you the s                        | site names                           |
| IIN:                                                 |                                                     |                                  | City:                    | Home                                                        | Certification A<br>Summary              | Authorization            | Eligibility<br>Lookup | Clinical<br>Certification   | Certification Reque<br>In Progress | sts MSM Practi<br>Perf. Summary | ioner<br>Portal Re       | esources y    | Manage<br>Your Account | • Exact match<br>) Starts with                               |                                |                                     | LO                                     | OKUP SITE                            |
| ВАСК                                                 |                                                     |                                  |                          |                                                             |                                         |                          |                       |                             |                                    |                                 |                          |               |                        |                                                              |                                |                                     |                                        |                                      |
|                                                      |                                                     |                                  |                          | Add Site of<br>Selected Site:<br>Site Email (option<br>BACK | of Service FIND NEW SITE onal) CONTINUE |                          |                       |                             |                                    |                                 |                          |               |                        | <ul> <li>Ad</li> <li>En</li> <li>rec</li> <li>wit</li> </ul> | d yo<br>ter a<br>eive<br>h sta | ur site<br>n ema<br>email<br>atus u | e to the<br>il add<br>notifi<br>pdates | e case.<br>ress to<br>ications<br>s. |

### **Clinical Certification**

|                      | Home                                                      | Certification<br>Summary                                                        | Authorization<br>Lookup                                                           | Eligibility<br>Lookup                               | Clinical<br>Certification                                | Certification Requests<br>In Progress                                                     | MSM Practitioner<br>Perf. Summary Portal           | Resources | Manage<br>Your Account |
|----------------------|-----------------------------------------------------------|---------------------------------------------------------------------------------|-----------------------------------------------------------------------------------|-----------------------------------------------------|----------------------------------------------------------|-------------------------------------------------------------------------------------------|----------------------------------------------------|-----------|------------------------|
|                      |                                                           |                                                                                 |                                                                                   |                                                     |                                                          |                                                                                           |                                                    |           |                        |
| P                    | roceed                                                    | l to Clinical                                                                   | Information                                                                       | n                                                   |                                                          |                                                                                           |                                                    |           |                        |
| Yo                   | u are aboi                                                | ut to enter the cli                                                             | nical information o                                                               | ollection phas                                      | e of the authoriz                                        | zation process.                                                                           |                                                    |           |                        |
| O<br>pi              | nce you ha<br>evious ste                                  | ave clicked "Contin<br>ps. Please be sure                                       | nue," you will not l<br>e that all this data                                      | be able to edit<br>has been ente                    | the Provider, Pa<br>red correctly bef                    | tient, or Service information<br>ore continuing.                                          | n entered in the                                   |           |                        |
| in<br>Ti<br>Fa<br>ad | order to e<br>iis final ste<br>ilure to fo<br>Iditional c | ensure prompt at<br>ep in the on-line p<br>rmally submit yo<br>orrespondence fr | tention to your on<br>process is required<br>our request by click<br>rom eviCore. | l-line request,<br>l even if you v<br>sing the SUBN | be sure to click<br>vill be submittin<br>IIT CASE button | SUBMIT CASE before exiting<br>g additional information at<br>will cause the case record t | g the system.<br>a later time.<br>o expire with no |           |                        |
|                      | BACK                                                      | CONTINUE                                                                        |                                                                                   |                                                     |                                                          |                                                                                           |                                                    |           |                        |

- Verify all information entered and make any needed changes prior to moving into the clinical collection phase
- You will not have the opportunity to make changes after this point
- Answer all clinical questions appropriately

### **Urgent vs. Standard**

Select an Urgency Indicator and Upload your patient's relevant medical records that support your request.

If your request is urgent select No, if the case is standard select Yes.

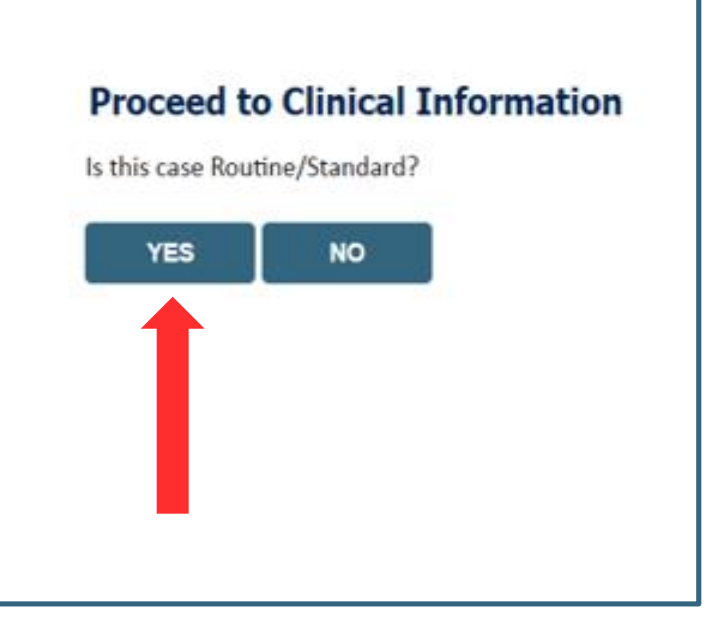

**Important:** In order to reduce denials, a request **should not be submitted as "urgent**" unless it meets the NCQA/URAC definition of urgent: when a delay in decision-making may seriously jeopardize the life or health of the member. Urgent requests can be initiated on the provider portal or by phone. Urgent request determinations will be rendered within 72 hours and will be based **solely** on clinical information received within that timeframe.

| Home             | Certification<br>Summary                 | Authorization<br>Lookup                         | Eligibility<br>Lookup | Clinical<br>Certification | Certification Requests<br>In Progress | MSM Practitioner<br>Perf. Summary Portal | Resources | Manage<br>Your Account |
|------------------|------------------------------------------|-------------------------------------------------|-----------------------|---------------------------|---------------------------------------|------------------------------------------|-----------|------------------------|
|                  |                                          |                                                 |                       |                           |                                       |                                          |           |                        |
| roceed           | to Clinical                              | Information                                     | I.                    |                           |                                       |                                          |           |                        |
| Please sel       | ect the type of m                        | achine request.                                 |                       |                           |                                       |                                          |           |                        |
| Initial Aut      | thorization<br>ient machine              |                                                 |                       |                           |                                       |                                          |           |                        |
| SUBMIT           |                                          |                                                 |                       |                           |                                       |                                          |           |                        |
| _ Finish Late    | er<br>Did you<br>You can s<br>request to | know?<br>ave a certification<br>o finish later. |                       |                           |                                       |                                          |           |                        |
| CANCEL           |                                          |                                                 |                       |                           |                                       |                                          |           |                        |
| lick here for he | elp                                      |                                                 |                       |                           |                                       |                                          |           |                        |

- If the request is for a PAP device, please choose initial or replacement
- You can save your request and finish later if needed

. . . . .

- Note: You will have 2 business days to complete the case
- When logged in, you can resume a saved request by going to Certification Requests in Progress

### **Clinical Information – Finish Questions & Submit Case**

| HomeCertificationAuthorizationEligibilityClinical<br>CertificationCertificationRequestsMSSummaryLookupLookupCertificationIn ProgressPerf. S                                                                                                    | titioner Manage<br>iry Portal Resources Your Account                                                                                                    |                              |  |  |  |
|----------------------------------------------------------------------------------------------------|----------------------------------------------------------------------------------------------------|------------------------------|--|--|--|
| Proceed to Clinical Information                                                                                                    |                                                                                                    |                              |  |  |  |
| <ul> <li>Which PAP manufacturers' unit will you use for this patient's therapy?</li> <li>&gt; Fisher &amp; Paykel</li> <li>&gt; ResMed</li> <li>&gt; Respironics</li> </ul>                                                                                                    | Proceed to Clinical Information                                                                                                    |                              |  |  |  |
| <ul> <li>Select the requested replacement mask:</li> <li>Combination oral/nasal mask, used with continuous positive airway pressure device (A7027)</li> <li>CPAP Full Face Mask (A7030)</li> <li>Nasal Application Device (A7034)</li> <li>PAP Oral Interface (A7044)</li> </ul> | I acknowledge that the clinical information submitted to support this authorization<br>request is accurate and specific to this member, and that all information has been<br>provided. I have no further information to provide at this time. |                              |  |  |  |
| Select the requested replacement tubing:<br>Positive Airway Pressure Tubing (A7037)<br>Tubing with Heating Element (A4604)                                                                                                    | SUBMIT CASE<br>Click here for help                                                                                                    |                              |  |  |  |
| <ul> <li>Select the requested humidifier type:</li> <li>Nonheated humidifier with PAP (E0561)</li> <li>Heated humidifier with PAP (E0562)</li> </ul>                                                                                                    |                                                                                                    |                              |  |  |  |
| SUBMIT                                                                                                    | <ul> <li>Next, check off the attestation and st</li> <li>Case will be either pended for medic</li> <li>or approve</li> </ul>                                                                                                    | <b>Jbmit ca</b><br>al review |  |  |  |

### **Outcome Determination**

| Summary of Your Request                                                                                                    |                                              | Summary of Your Request                                                                                                    |                                              |
|----------------------------------------------------------------------------------------------------|----------------------------------------------|----------------------------------------------------------------------------------------------------|----------------------------------------------|
| Please review the details of your request below and if everything looks correct click                                                                                                    | SUBMIT                                       | Please review the details of your request below and if everything looks correct click SUBMIT                                                                                                    |                                              |
| Your case has been Approved.                                                                                                    |                                              | Your case has been sent to Medical Review.                                                                                                    |                                              |
| Provider Name:<br>Provider Address:                                                                                                    | Contact:<br>Phone Number:<br>Fax Number:     | Provider Name:<br>Provider Address:                                                                                                    | Contact:<br>Phone Number:<br>Fax Number:     |
| Patient Name:<br>Insurance Carrier:                                                                                                    | Patient Id:                                  | Patient Name:<br>Insurance Carrier:                                                                                                    | Patient Id:                                  |
| Site Name:<br>Site Address:                                                                                                    | Site ID:                                     | Site Name:<br>Site Address:                                                                                                    | Site ID:                                     |
| Primary Diagnosis Code:<br>Secondary Diagnosis Code:<br>Date of Service:<br>CPT Code:<br>Authorization Number:<br>Review Date:<br>Expiration Date:<br>Status:<br>Your case has been Approved. | Description:<br>Description:<br>Description: | Primary Diagnosis Code:<br>Secondary Diagnosis Code:<br>Date of Service:<br>CPT Code:<br>Case Number:<br>Review Date:<br>Expiration Date:<br>Status:<br>Your case has been sent to Medical Review. | Description:<br>Description:<br>Description: |
| CANCEL PRINT CONTINUE                                                                                                    |                                              | CANCEL PRINT CONTINUE                                                                                                    |                                              |

• You should save or print this screen for your records

### **Compliance Details for CPAP**

| Authorization<br>Case Number:                       | Numb      | per:           |                  |             |              |            | Authorization    | n Numl  | ber:           |                  |             |              |          |
|-----------------------------------------------------|-----------|----------------|------------------|-------------|--------------|------------|------------------|---------|----------------|------------------|-------------|--------------|----------|
| Status:                                             |           | Approved       |                  |             |              |            | Status:          |         | Approved       |                  |             |              |          |
| Approval Date                                       | :         |                |                  |             |              |            | Approval Dat     | e:      | , pprotos      |                  |             |              |          |
| Service Code:                                       |           |                |                  |             |              |            | Service Code     | :       |                |                  |             |              |          |
|                                                     |           | CHANG          |                  | DE          |              |            |                  |         | CHANG          | E SERVICE CO     | DE          |              |          |
| Service Description: POSITIVE AIRWAY PRESSURE (PAP) |           |                |                  |             |              |            | Service Desc     | ription | POSITIVE       | AIRWAY PRESSU    | RE (PAP)    |              |          |
| Site Name:                                          | ite Name: |                |                  |             | Site Name:   |            |                  |         |                |                  |             |              |          |
| Expiration Dat                                      | e:        |                |                  |             |              |            | Expiration Date: |         |                |                  |             |              |          |
| Date Last Upd                                       | ated:     |                |                  |             |              |            | Date Last Up     | dated:  |                |                  |             |              |          |
| Corresponden                                        | ce:       | UPLOA          | DS & FAXES       |             |              |            | Corresponde      | nce:    | UPLOA          | DS & FAXES       |             |              |          |
|                                                     |           |                |                  |             |              |            |                  |         |                |                  |             |              |          |
| Manufacturer A                                      | Active    | PAP Start Date | Total Usage Days | Usage Hours | 30-Day Count | : 30-Day % | Manufacturer     | Active  | PAP Start Date | Total Usage Days | Usage Hours | 30-Day Count | 30-Day % |
| Respironics                                         | True      | 6/4/2019       | 30               | 5.08        | 21           | 70.00      | Respironics      | False   | 11/3/2019      | 2                | 0.95        | 0            | 0.00     |
| Respironics                                         | True      | 6/4/2019       | 32               | 5.17        | 21           | 70.00      | Respironics      | False   | 11/3/2019      | 2                | 0.95        | 0            | 0.00     |
| Respironics                                         | True      | 6/4/2019       | 33               | 5.36        | 22           | 73.33      | Respironics      | False   | 11/3/2019      | 3                | 1.50        | 0            | 0.00     |
| Respironics                                         | True      | 6/4/2019       | 34               | 5.29        | 22           | 73.33      | Respironics      | False   | 11/3/2019      | 4                | 2.62        | 1            | 25.00    |
| Deseinenise                                         | T         | C/4/2010       | 24               | E 20        | 22           | 72.22      |                  |         | 11/2/2010      | -                |             | _            |          |

 For CPAP authorizations, compliance information is accessible to review under the authorization screen, once eviCore receives usage data from the online systems.

## **Additional Provider Portal Features**

©eviCore healthcare. All Rights Reserved. This presentation contains CONFIDENTIAL and PROPRIETARY information.

### **Portal Features**

#### **Certification Summary**

Allows you to track recently submitted cases

#### **Authorization Lookup**

- You can look-up authorization status on the portal and print any correspondence
- Search by member information OR by authorization number with ordering NPI
- Review post-decision options, submit appeal and schedule a peer-to-peer

#### **Eligibility Lookup**

• Confirm if member requires prior authorization

#### **Clinical Certification**

• You can begin an authorization request

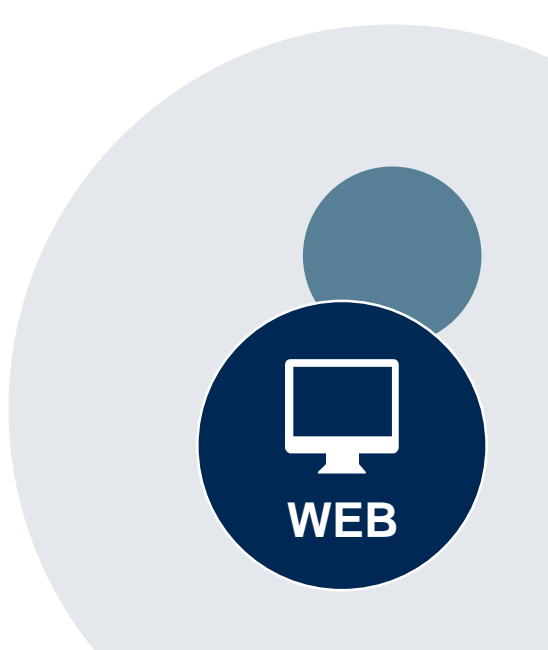

#### Success

Thank you for submitting a request for clinical certification. Would you like to:

- <u>Return to the main menu</u>
- Start a new request
- <u>Resume an in-progress request</u>

You can also start a new request using some of the same information.

Start a new request using the same:

- O Program (Radiation Therapy Management Program)
- O Provider ( .)
- O Program and Provider (Radiation Therapy Management Program and
- Program and Health Plan (Radiation Therapy Management Program and CIGNA)

- Duplicate feature allows you to start a new request using same information
- Eliminates entering duplicate information
- Time saver!

GO

### How to schedule a Peer to Peer Request

- Log into your account at <u>www.evicore.com</u>.
- Perform Authorization Lookup to determine the status of your request.
- Click on the "P2P Availability" button to determine if your case is eligible for a Peer to Peer conversation:

 If your case is eligible for a Peer to Peer conversation, a link will display allowing you to proceed to scheduling without any additional messaging.

P2P AVAILABILITY Request Peer to Peer Consultation

#### **Authorization Lookup**

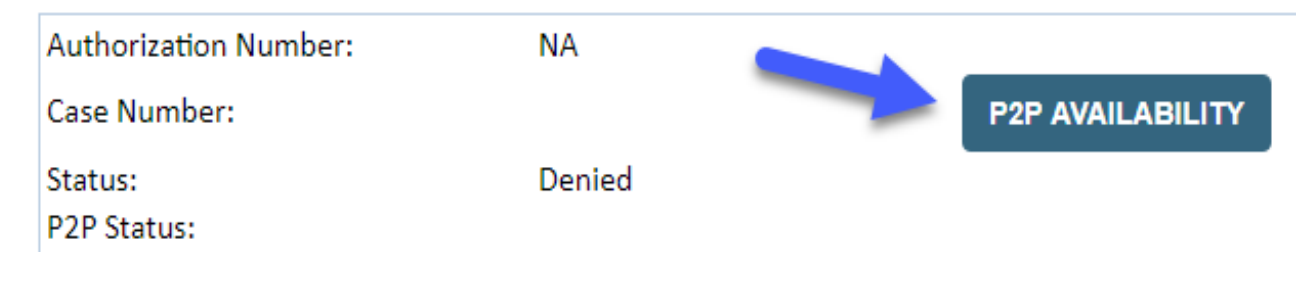

### How to schedule a Peer to Peer Request

Pay attention to any messaging that displays. In some instances, a Peer to Peer conversation is allowed, but the case decision cannot be changed. When this happens, you can still request a Consultative Only Peer to Peer. You may also click on the "All Post Decision Options" button to learn what other action may be taken.

#### **Authorization Lookup**

| Authorization Number:     | NA                                                                                                    |                                                                                                    |                                   |
|---------------------------|----------------------------------------------------------------------------------------------------|----------------------------------------------------------------------------------------------------|-----------------------------------|
| Case Number:              |                                                                                                    |                                                                                                    | Request Peer to Peer Consultation |
| Status:                   | Denied                                                                                                    |                                                                                                    |                                   |
| P2P Eligibility Result:   | Post-decision options for this case have been exh<br>schedule a Peer to Peer discussion for this case b<br>cannot be modified. | austed or are not delegated to eviCore. You may continue to<br>ut it will be considered consultative only and the original decision |                                   |
| P2P Status:               |                                                                                                    |                                                                                                    |                                   |
| ALL POST DECISION OPTIONS |                                                                                                    |                                                                                                    |                                   |

Once the "Request Peer to Peer Consultation" link is selected, you will be transferred to our scheduling software via a new browser window.

### How to Schedule a Peer to Peer Request

| Case Info            | Questions        | Schedule                    | Confirmation                        |
|----------------------|------------------|-----------------------------|-------------------------------------|
| New P2P Reque        | est              |                             | eviCore<br>healthcore<br>P2P Portal |
| Case Reference Numbe | er Case informat | ion will auto-populate from | prior lookup                        |
| Member Date of Birt  | + Add Anoth      | ier Case                    |                                     |
|                      |                  |                             | Lookup Cases >                      |

Upon first login, you will be asked to confirm your default time zone.

You will be presented with the Case Number and Member Date of Birth (DOB) for the case you just looked up.

You can add another case for the same Peer to Peer appointment request by selecting "Add Another Case" You will receive a confirmation screen with member and case information, including the Level of Review for the case in question. Click Continue to proceed.

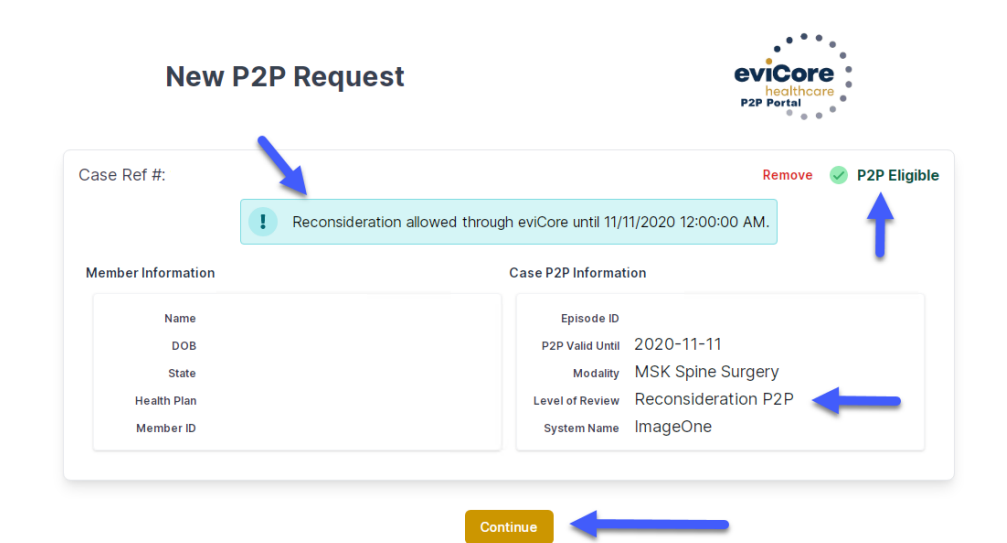

### How to Schedule a Peer to Peer Request

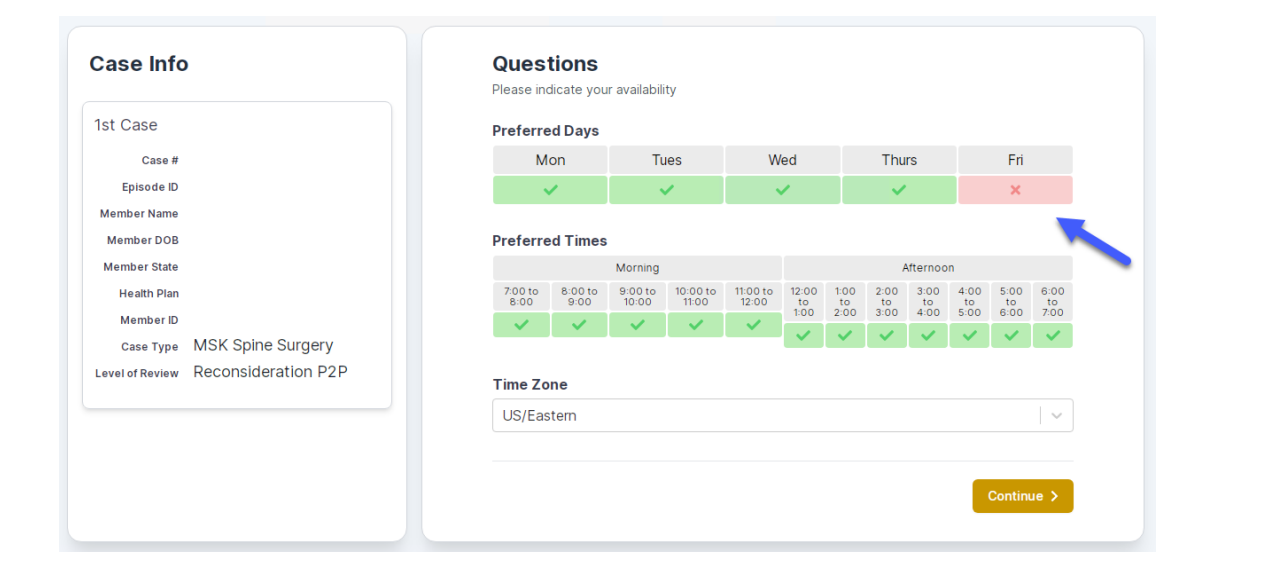

You will be prompted to identify your preferred Days and Times for a Peer to Peer conversation. All opportunities will automatically present. Click on any green check mark to deselect the option and then click Continue.

You will be prompted with a list of eviCore Physicians/Reviewers and appointment options per your availability. Select any of the listed appointment times to continue.

| Prev Week                                                               | 5/18/2020 - 5/24/2020 (Upcoming week)                                   |                                                                         |                                                                         |                    |                         |                                       |  |  |  |  |
|-------------------------------------------------------------------------|-------------------------------------------------------------------------|-------------------------------------------------------------------------|-------------------------------------------------------------------------|--------------------|-------------------------|---------------------------------------|--|--|--|--|
| 1                                                                       |                                                                         |                                                                         |                                                                         |                    |                         | 1st Priority by S                     |  |  |  |  |
| Mon 5/18/20                                                             | Tue 5/19/20                                                             | Wed 5/20/20                                                             | <b>Thu</b> 5/21/20                                                      | Fri 5/22/20        | Sat 5/23/20             | Sun 5/24/20                           |  |  |  |  |
| 6:15 pm EDT                                                             | -                                                                       | -                                                                       | -                                                                       | -                  | -                       | -                                     |  |  |  |  |
| 6:30 pm EDT                                                             |                                                                         |                                                                         |                                                                         |                    |                         |                                       |  |  |  |  |
| 6:45 pm EDT                                                             | -                                                                       |                                                                         |                                                                         |                    |                         |                                       |  |  |  |  |
|                                                                         |                                                                         |                                                                         |                                                                         |                    |                         |                                       |  |  |  |  |
| 1                                                                       |                                                                         |                                                                         |                                                                         |                    |                         | 1st Priority by                       |  |  |  |  |
| Mon 5/18/20                                                             | <b>Tue</b> 5/19/20                                                      | <b>Wed</b> 5/20/20                                                      | <b>Thu</b> 5/21/20                                                      | <b>Fri</b> 5/22/20 | <b>Sat</b> 5/23/20      | 1st Priority by S<br>Sun 5/24/20      |  |  |  |  |
| Mon 5/18/20<br>3:30 pm EDT                                              | Tue 5/19/20<br>2:00 pm EDT                                              | Wed 5/20/20<br>4:15 pm EDT                                              | Thu 5/21/20<br>3:15 pm EDT                                              | Fri 5/22/20        | <b>Sat</b> 5/23/20<br>- | 1st Priority by S<br>Sun 5/24/20      |  |  |  |  |
| Mon 5/18/20<br>3:30 pm EDT<br>3:45 pm EDT                               | Tue 5/19/20<br>2:00 pm EDT<br>2:15 pm EDT                               | Wed 5/20/20<br>4:15 pm EDT<br>4:30 pm EDT                               | Thu 5/21/20<br>3:15 pm EDT<br>3:30 pm EDT                               | Fri 5/22/20<br>-   | <b>Sat</b> 5/23/20<br>- | 1st Priority by S<br>Sun 5/24/20<br>- |  |  |  |  |
| Mon 5/18/20<br>3:30 pm EDT<br>3:45 pm EDT<br>4:00 pm EDT                | Tue 5/19/20<br>2:00 pm EDT<br>2:15 pm EDT<br>2:30 pm EDT                | Wed 5/20/20<br>4:15 pm EDT<br>4:30 pm EDT<br>4:45 pm EDT                | Thu 5/21/20<br>3:15 pm EDT<br>3:30 pm EDT<br>3:45 pm EDT                | Fri 5/22/20<br>-   | <b>Sat</b> 5/23/20<br>- | 1st Priority by S<br>Sun 5/24/20<br>- |  |  |  |  |
| Mon 5/18/20<br>3:30 pm EDT<br>3:45 pm EDT<br>4:00 pm EDT<br>4:15 pm EDT | Tue 5/19/20<br>2:00 pm EDT<br>2:15 pm EDT<br>2:30 pm EDT<br>2:45 pm EDT | Wed 5/20/20<br>4:15 pm EDT<br>4:30 pm EDT<br>4:45 pm EDT<br>5:00 pm EDT | Thu 5/21/20<br>3:15 pm EDT<br>3:30 pm EDT<br>3:45 pm EDT<br>4:00 pm EDT | Fri 5/22/20<br>-   | Sat 5/23/20<br>-        | 1st Priority by S<br>Sun 5/24/20<br>- |  |  |  |  |

### How to Schedule a Peer to Peer

#### **Confirm Contact Details**

 Contact Person Name and Email Address will auto-populate per your user credentials

| Case Info                                                          | Questions                | Schedule  | Confirmation |              |
|--------------------------------------------------------------------|--------------------------|-----------|--------------|--------------|
| P2P Info                                                           | P2P Contact D            | etails    |              |              |
| Date 🗰 Mon 5/18/20                                                 | Name of Provider Reque   | sting P2P |              |              |
| Time 🕚 6:30 pm EDT                                                 | Dr. Jane Doe             |           |              |              |
| Reviewing Provider 💼                                               | Contact Person Name      |           |              |              |
| Case Info                                                          | Office Manager John D    | De        |              |              |
| 1st Case                                                           | Contact Person Locatio   | n         |              |              |
| Case #                                                             | Provider Office          | \$        |              |              |
| Episode ID                                                         | Phone Number for P2P     |           |              | Phone Ext.   |
| Member Name                                                        | 2 (555) 555-5555         |           |              | 12345        |
| Member DOB                                                         | Alternate Phone          |           |              | Phone Ext.   |
| Health Plan                                                        | 🤳 (xxx) xxx-xxxx         |           |              | 🥒 Phone Ext. |
| Member ID                                                          | Requesting Provider Em   | ail       |              |              |
| Case Type MSK Spine Surgery<br>Level of Review Reconsideration P2P | droffice@internet.com    |           |              |              |
|                                                                    | Contact Instructions     |           |              |              |
|                                                                    | Select option 4, ask for | Dr. Doe   | -            |              |
|                                                                    |                          |           |              |              |
|                                                                    |                          |           |              | Submit >     |

- Be sure to update the following fields so that we can reach the right person for the Peer to Peer appointment:
  - Name of Provider Requesting P2P
  - Phone Number for P2P
  - Contact Instructions
- Click submit to schedule appointment. You will be presented with a summary page containing the details of your scheduled appointment.

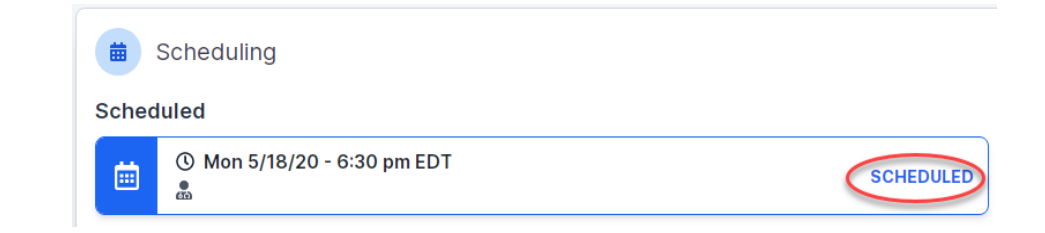

### **Canceling or Rescheduling a Peer to Peer Appointment**

#### To cancel or reschedule an appointment

- Access the scheduling software per the instructions above.
- Go to My P2P Requests on the left pane navigation.
- Select the request you would like to modify from the list of available appointments.
- Once opened, click on the schedule link. An appointment window will open.
- Click on the Actions drop-down and choose the appropriate action.
  - If choosing to reschedule, you will have the opportunity to select a new date or time as you did initially.
  - If choosing to cancel, you will be prompted to input a cancellation reason.

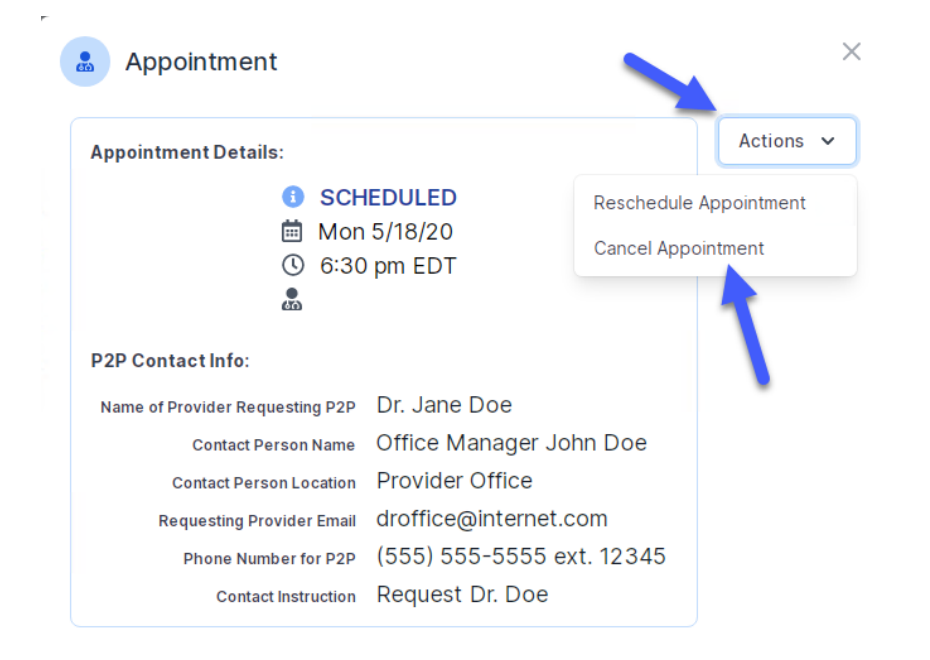

Close browser once done

# **Provider Resources**

©eviCore healthcare. All Rights Reserved. This presentation contains CONFIDENTIAL and PROPRIETARY information.

#### **Dedicated eviCore Teams**

#### **Call Center**

- Phone: 844.224.0495
- Representatives available 7 a.m. to 7 p.m. (local time)

#### Web Support

- Live chat
- Email: portal.support@evicore.com
- Phone: (800) 646-0418 (Option 2)

#### **Client & Provider Operations Team**

- Email: <u>clientservices@eviCore.com</u> (preferred)
- Phone: 800.646.0418 (option 4)
- Eligibility issues (member or provider not found in system)
- Transactional, authorization-related issues requiring research

#### **Provider Engagement**

- Michael Morgan, RN, BSN
  - Email: <u>Michael.Morgan@eviCore.com</u>
  - Phone: 615.468.4000, ext. 24320
- Regional team that works directly with the provider community.

### **Provider Resource Website**

#### **Provider Resource Pages**

eviCore's Provider Experience team maintains provider resource pages that contain client- and solution-specific educational materials to assist providers and their staff on a daily basis. The provider resource page will include, but is not limited to, the following educational materials:

- Frequently Asked Questions
- Quick Reference Guides
- Provider Training
- CPT code list

To access these helpful resources, please visit

https://www.evicore.com/resources/healthplan/prominence

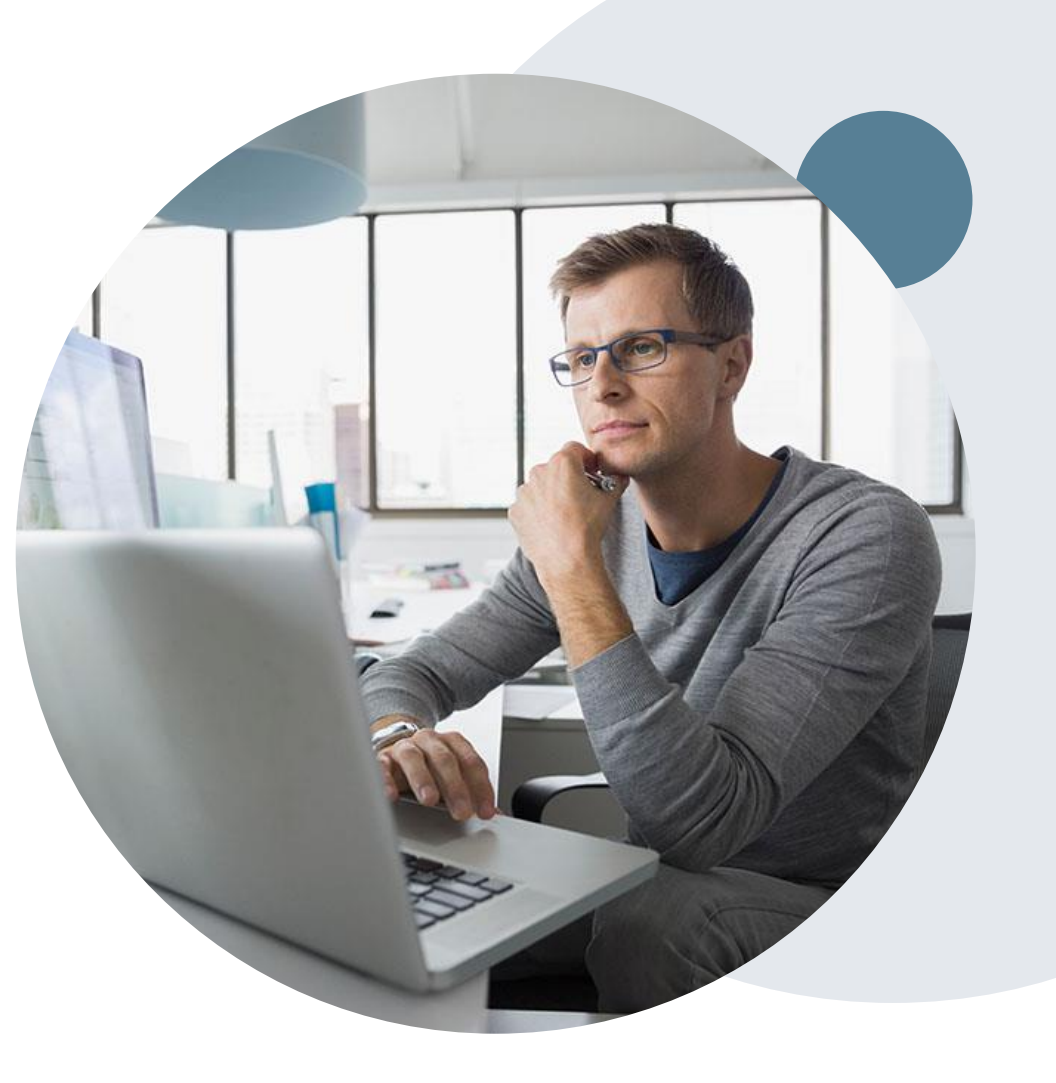

### **Provider Newsletter**

#### **Stay Updated With Our Free Provider Newsletter**

eviCore's provider newsletter is sent out to the provider community with important updates and tips. If you are interested in staying current, feel free to subscribe:

- Go to eviCore.com
- Scroll down and add a valid email to subscribe
- You will begin receiving email provider newsletters with updates

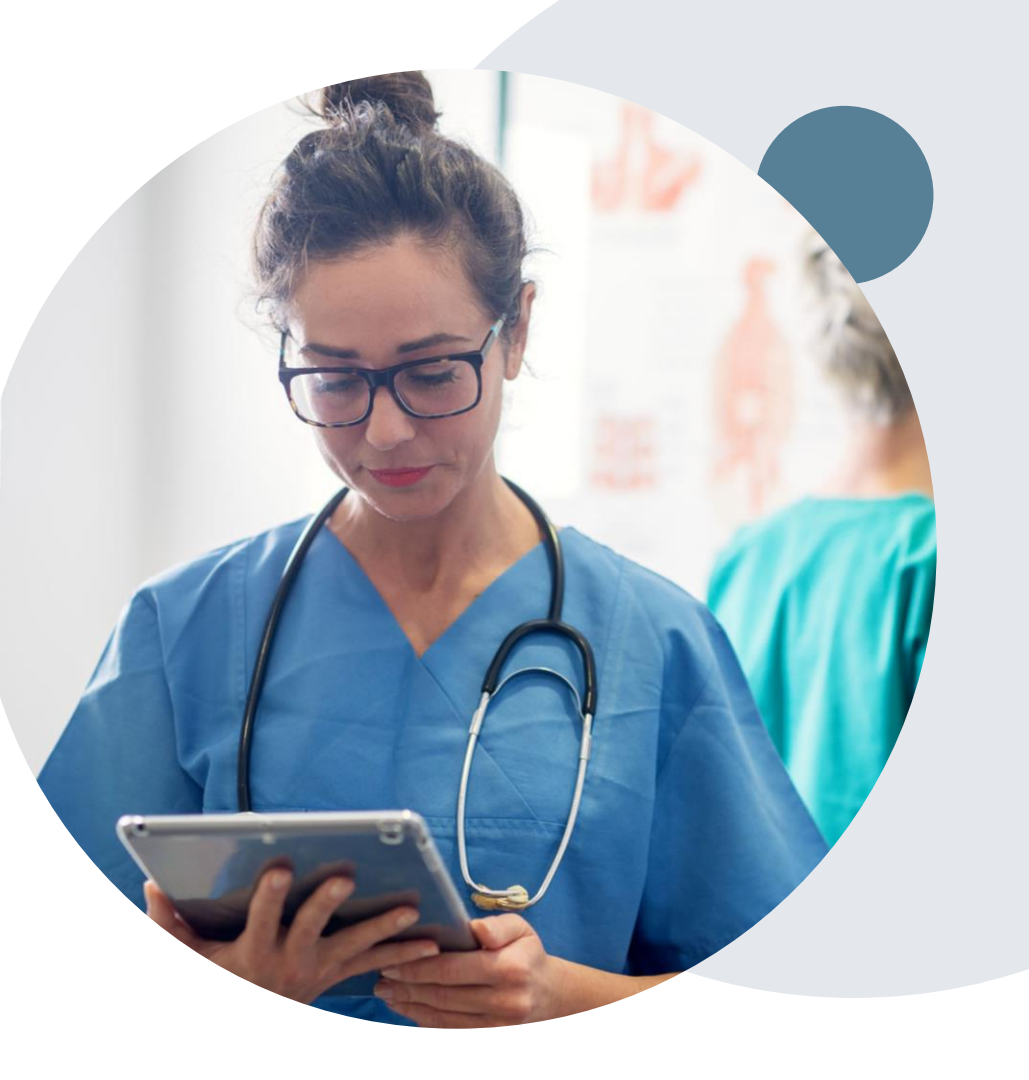
## **Provider Resource Review Forums**

## The eviCore website contains multiple tools and resources to assist providers and their staff during the prior authorization process.

We invite you to attend a **Provider Prior Authorization Online Portal Tips and Tools** session, to navigate <u>www.eviCore.com</u> and understand all the resources available on the Provider's Hub. Learn how to access:

- eviCore's evidence-based clinical guidelines
- Clinical worksheets
- Check-status function of existing prior authorization
- Search for contact information
- Podcasts & Insights
- Training resources

## How to register for a Provider Resource Review Forum?

You can find a list of scheduled **Provider Prior Authorization Online Portal Tips and Tools** session on <u>www.eviCore.com</u>  $\rightarrow$  Provider's Hub  $\rightarrow$  Scroll down to eviCore Provider Orientation Session Registrations  $\rightarrow$  Upcoming

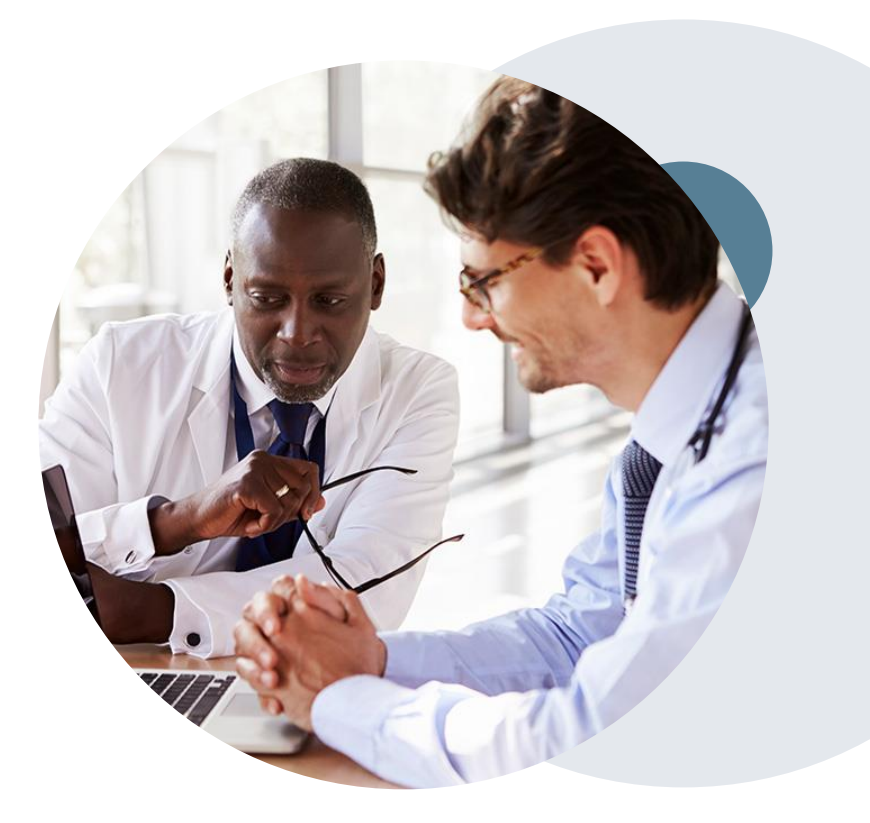

## **Thank You!**

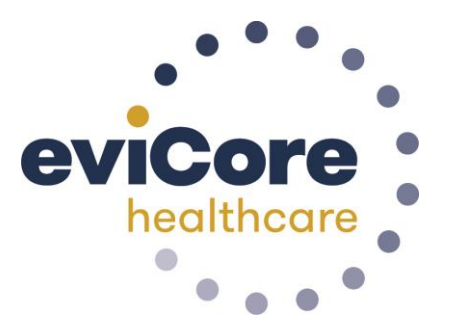

©eviCore healthcare. All Rights Reserved. This presentation contains CONFIDENTIAL and PROPRIETARY information.